# 翼视捷智云入门版 高清视讯终端 操作手册

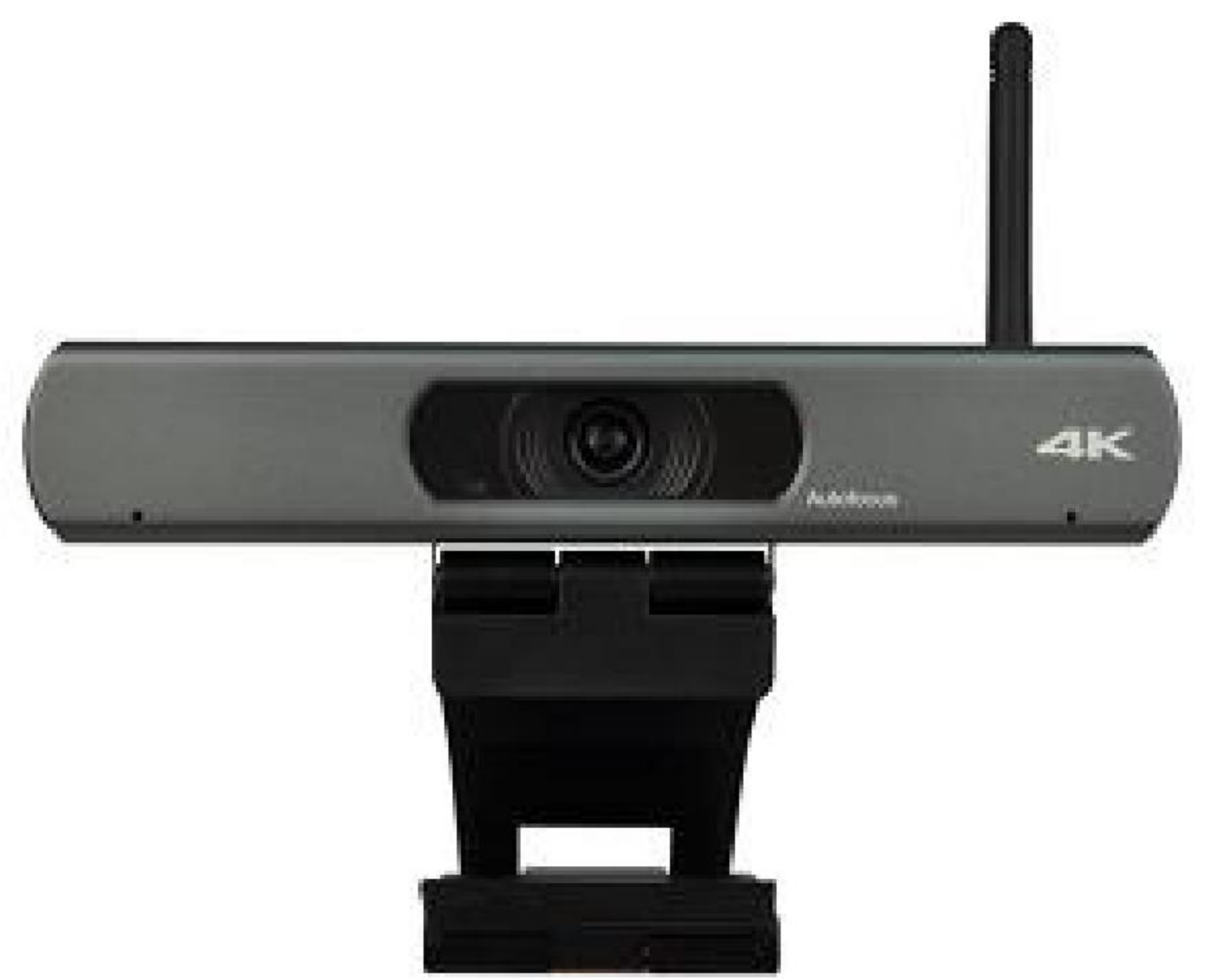

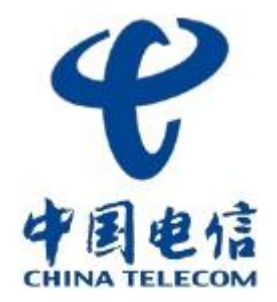

1

1 产品简介 **2** 初始化操作 3 通用系统配置 4 日常会议控制 5 常规界面维护

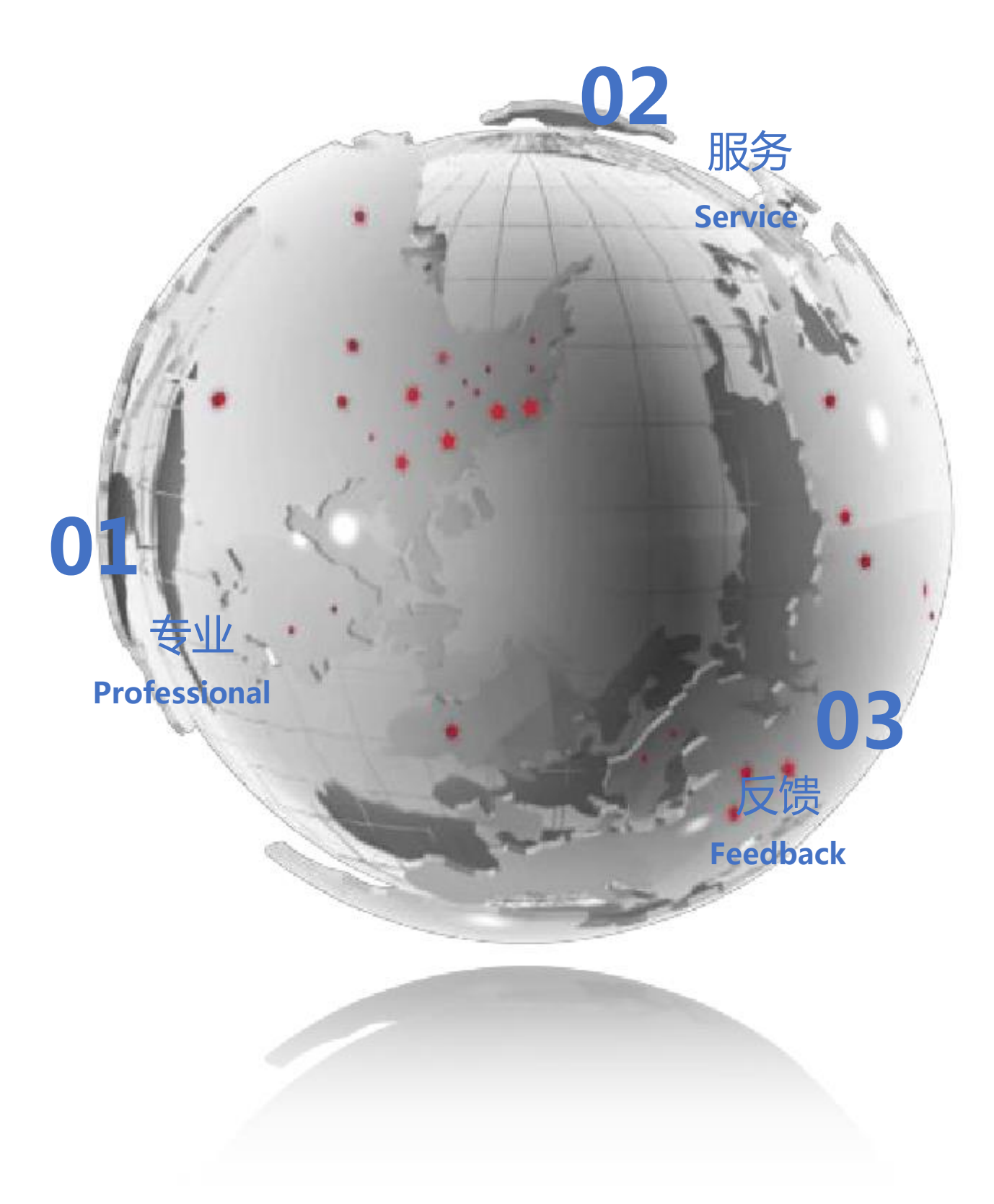

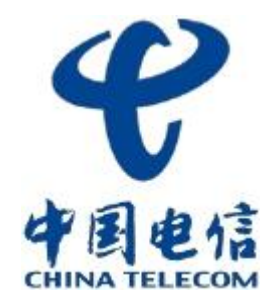

#### 高清一体化会议终端

它是一款面向普及型市场,兼具创新性及高性价比的1080P普及型会议终端

#### 产品特点

一体化集成设计,内置高清定焦摄像机、编解码器、全向麦克风、支架

内置超高清1080P镜头,自动对焦无畸变,水平视场角高达 84°,小镜头,大眼界

内置麦克风阵列,可全向拾音,拾音距离高达6米,独有的噪声抑制算法,让你的语音完美呈现

支持OPUS音频编码、48KHz采样频率

支持H264编解码,支持双流,支持最大分辨率1080P

支持无线入会、无线触控PAD、无线投屏、无线辅流功能

全开放Android平台,易于客户二次开发实现定制需求

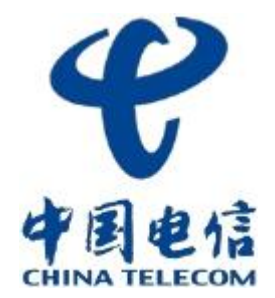

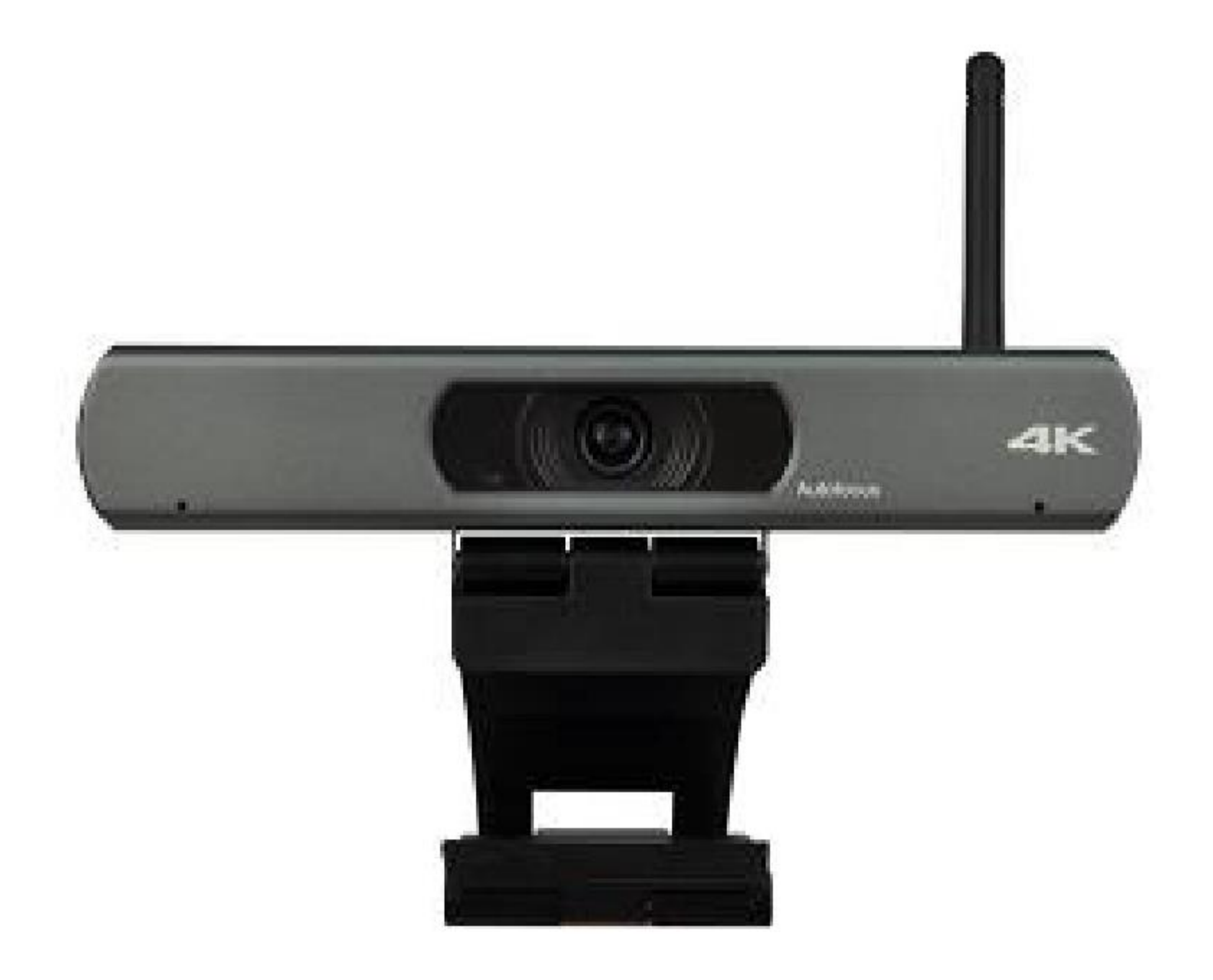

#### ★ 内置麦克风:

0 可全向拾音,拾音距离高达3米

★ 天线:

□ 用于连接WIFI,实现无线网络接入

★ 定焦摄像头:

□采用的高清1080P摄像头,水平视场角高

达 84°

#### ★ 支架:

□ 用于固定在电视机或者支架上

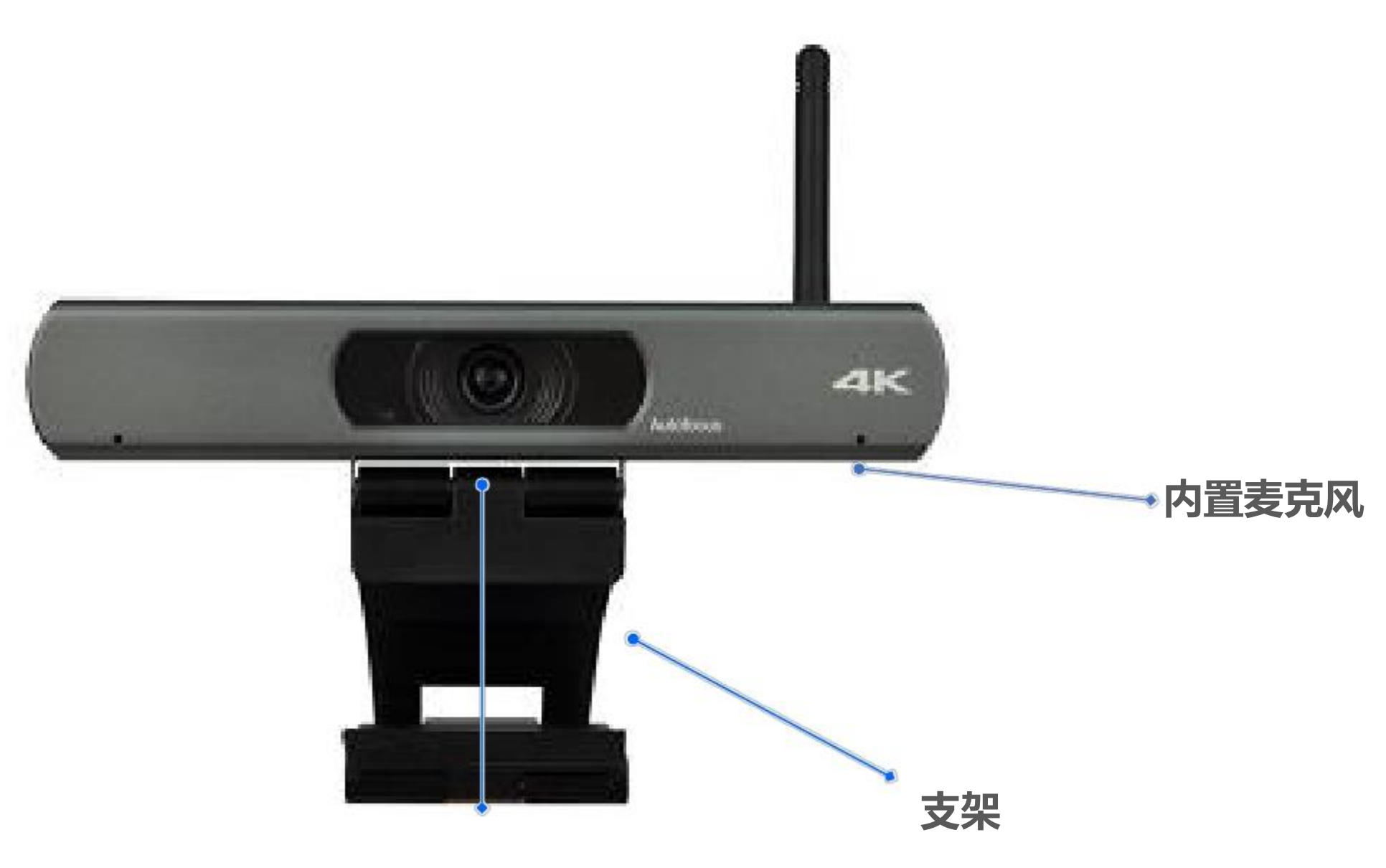

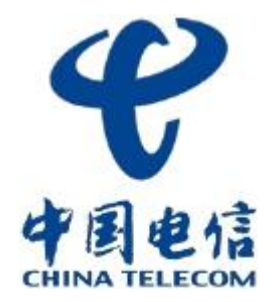

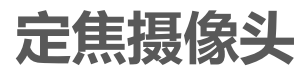

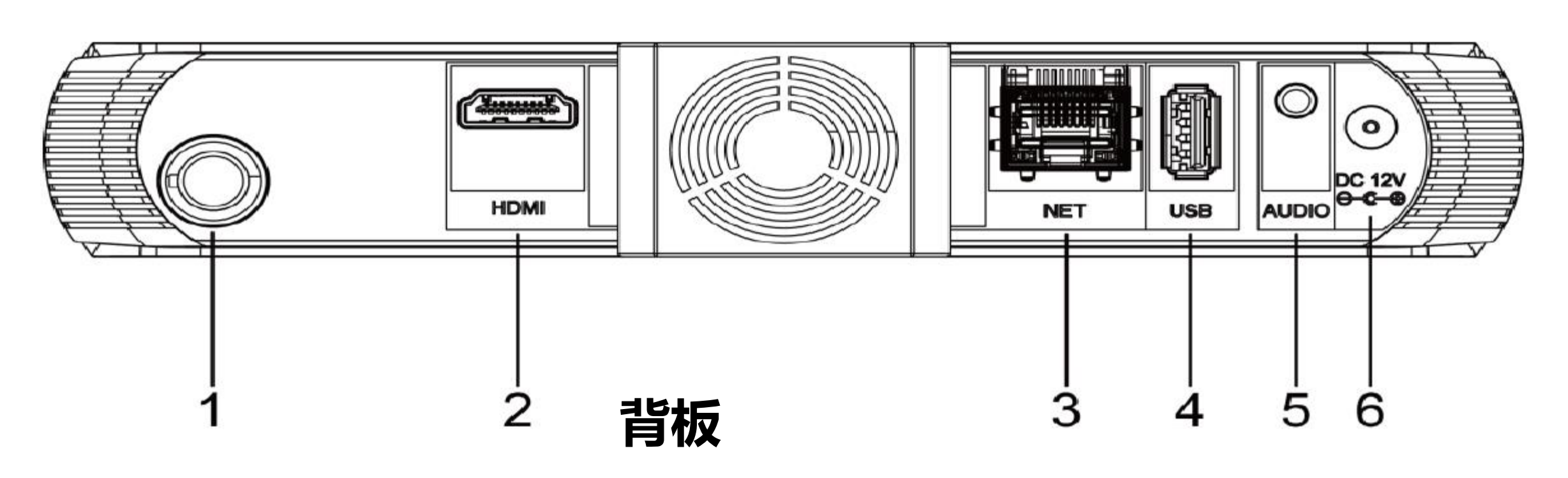

| 编号 | 名称     | 功能                                                       |
|----|--------|----------------------------------------------------------|
| 1  | Wi-Fi  | 无线接口,用于无线输入输出,支持2.4GHz/5G                                |
| 2  | HDMI   | HDMI输出接口,通过HDMI线缆连接终端和高流                                 |
| 3  | NET    | NET网络接口,通过网线将终端接入网络                                      |
| 4  | USB    | USB 2.0接口,用于外接U盘、鼠标、键盘、USB麦克                             |
| 5  | AUDIO  | 3.5mm音频输入输出接口,用于连接计算机、手机等<br>默认配套3.5mm一分二转接线,通过转接线可以接调音台 |
| 6  | DC 12V | DC 12V电源输入接口,用于连接配套的电源道                                  |

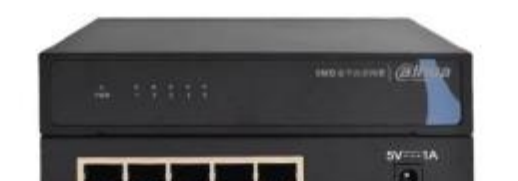

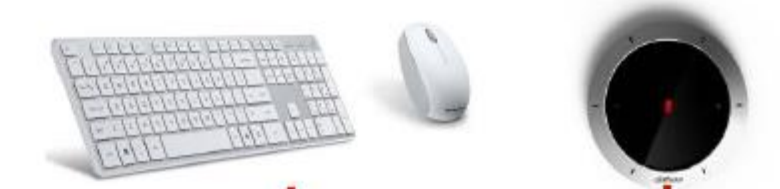

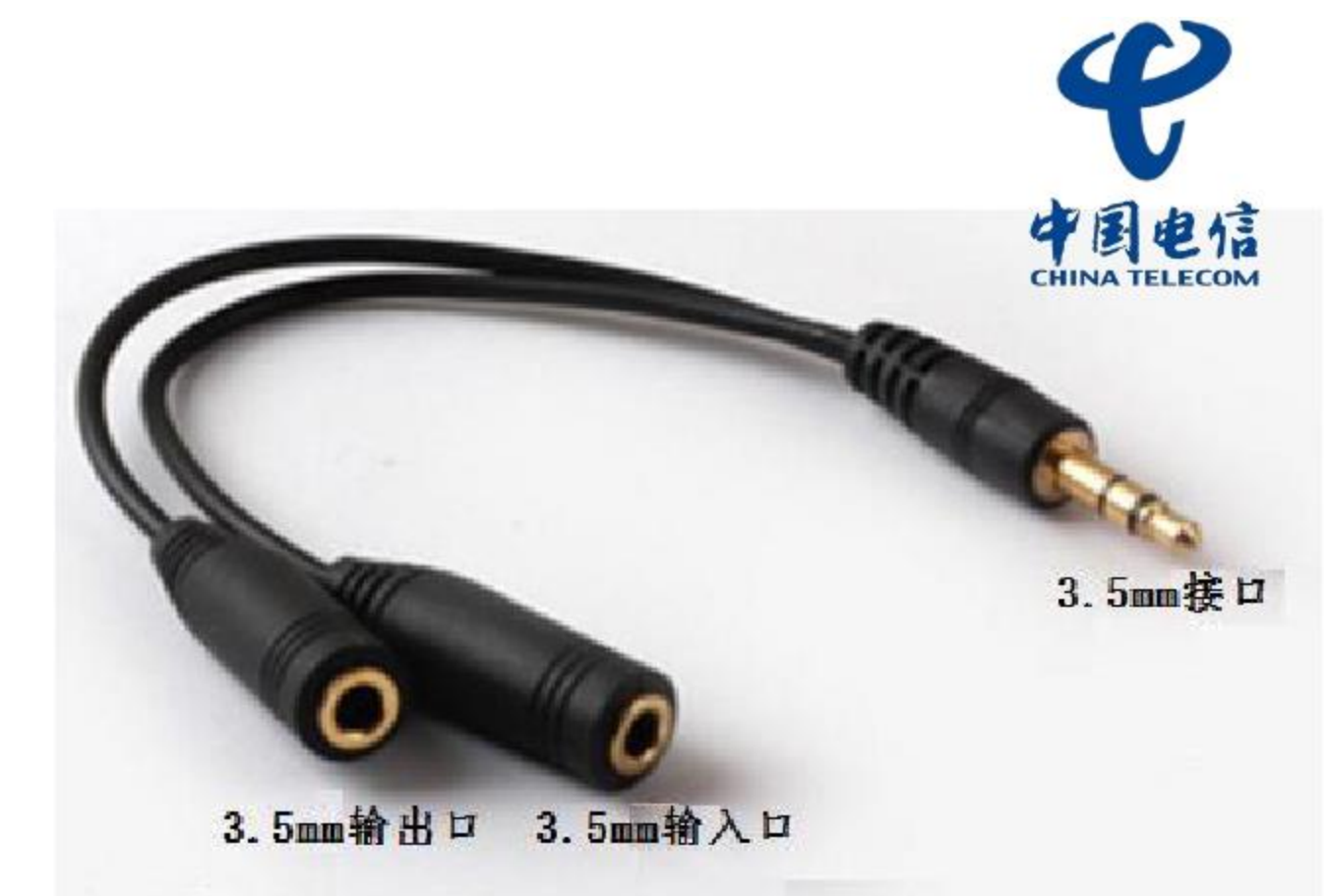

GHz双频。

清电视机。

名。

**风等USB设备。** 

等声音输入源;

台、鹅颈麦克风等。

适配器。

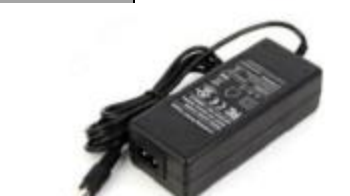

## 3.5mm一分二转接线

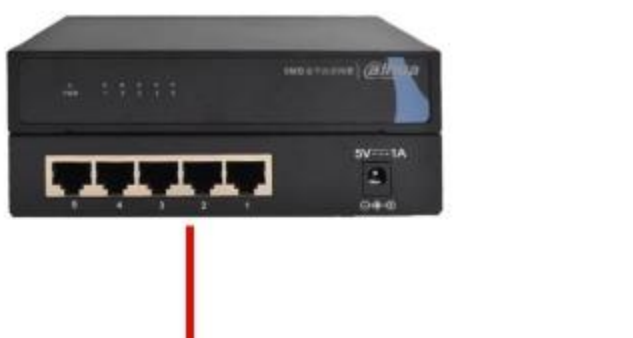

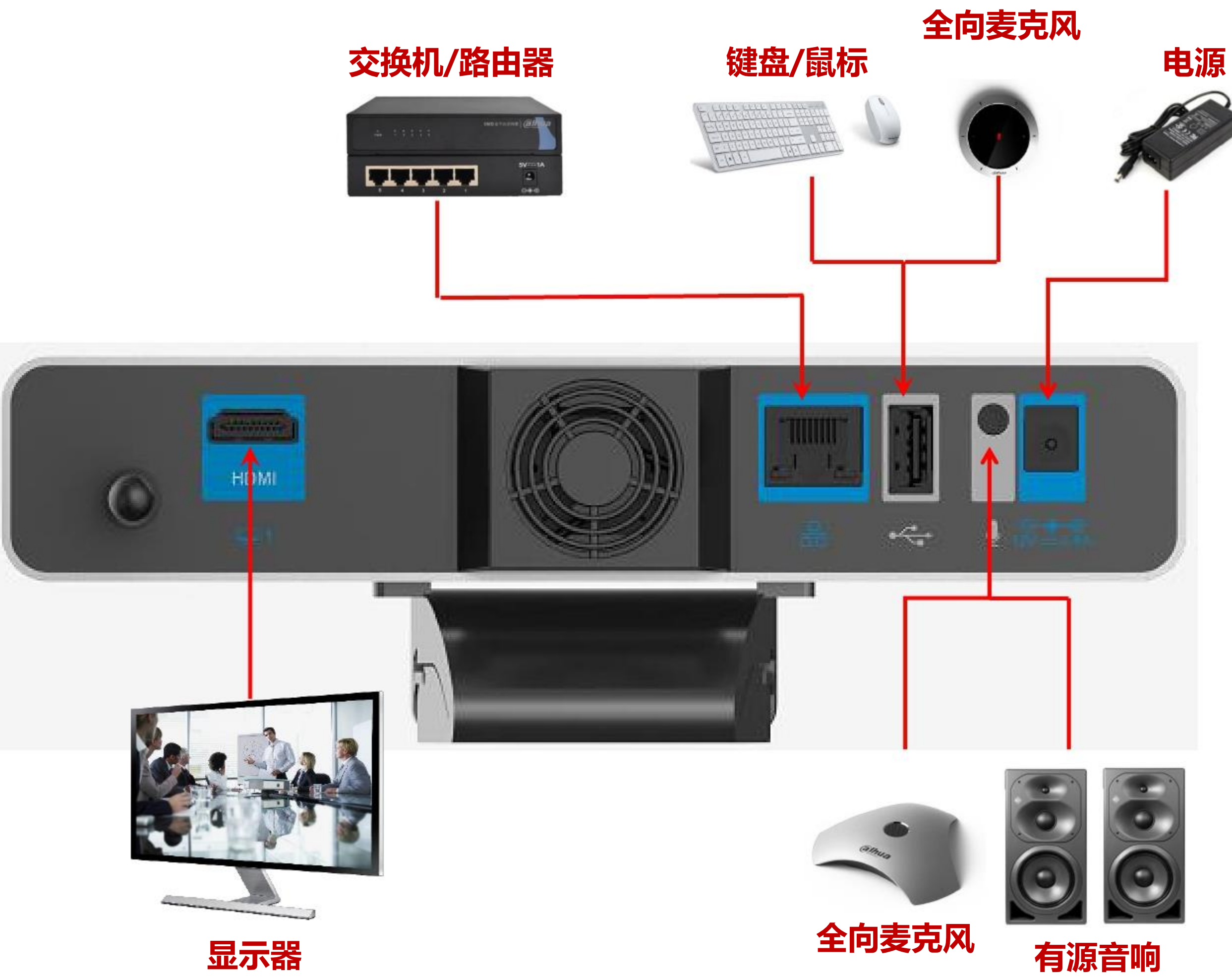

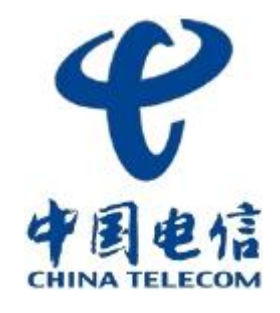

|                       | 名称     | 编号 |
|-----------------------|--------|----|
| 无线接L                  | Wi-Fi  | 1  |
| HDMI输                 | HDMI   | 2  |
| 1                     | NET    | 3  |
| USB 2.0接口             | USB    | 4  |
| 3.5mm音频<br>默认配套3.5mm- | AUDIO  | 5  |
| DC 12                 | DC 12V | 6  |
|                       |        |    |
|                       |        |    |
|                       |        |    |
|                       |        |    |
|                       |        |    |
|                       |        |    |

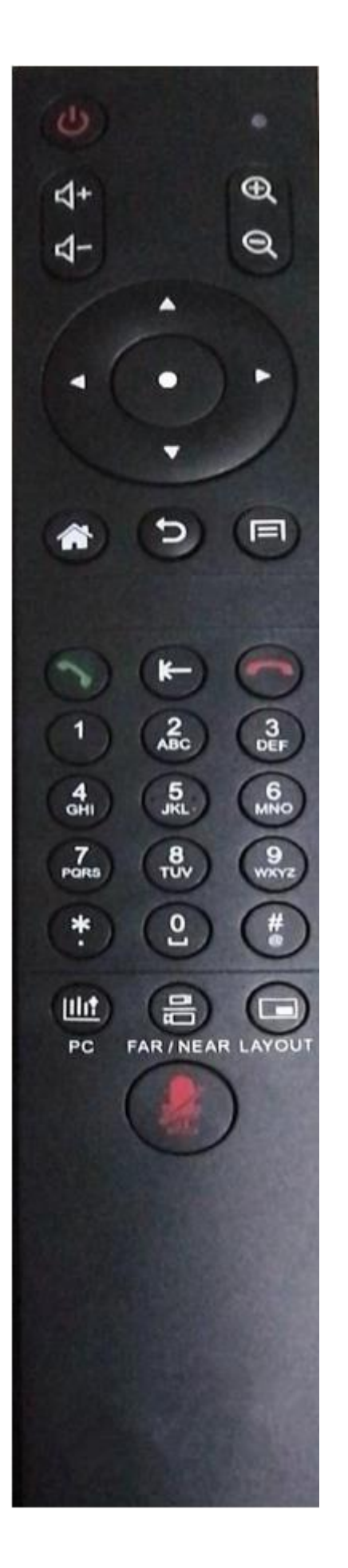

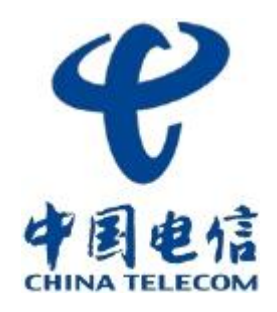

### 功能

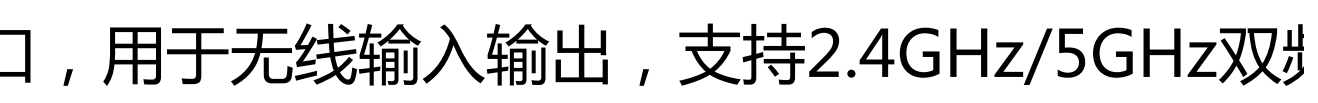

出接口,通过HDMI线缆连接终端和高清电视标

NET网络接口,通过网线将终端接入网络。

,用于外接U盘、鼠标、键盘、USB麦克风等U

输入输出接口,用于连接计算机、手机等声音输 一分二转接线,通过转接线可以接调音台、鹅子

2V电源输入接口,用于连接配套的电源适配器。

多数说明

用于设备的开关机。

指示灯。

声音输出音量调节键。

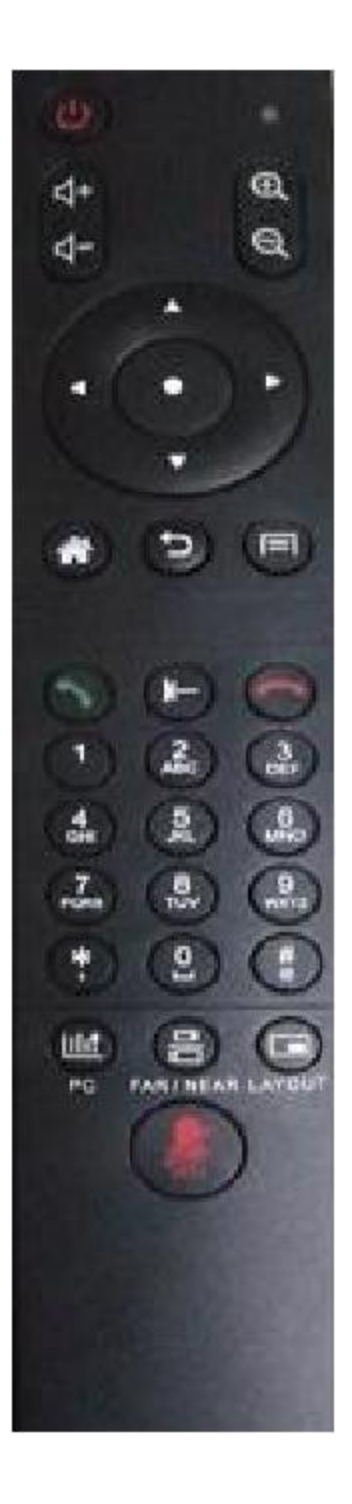

| 编号 | 名称    |     |
|----|-------|-----|
| 1  | Wi-Fi | 无线  |
| 2  | HDMI  | HDM |
| 3  | NET   |     |

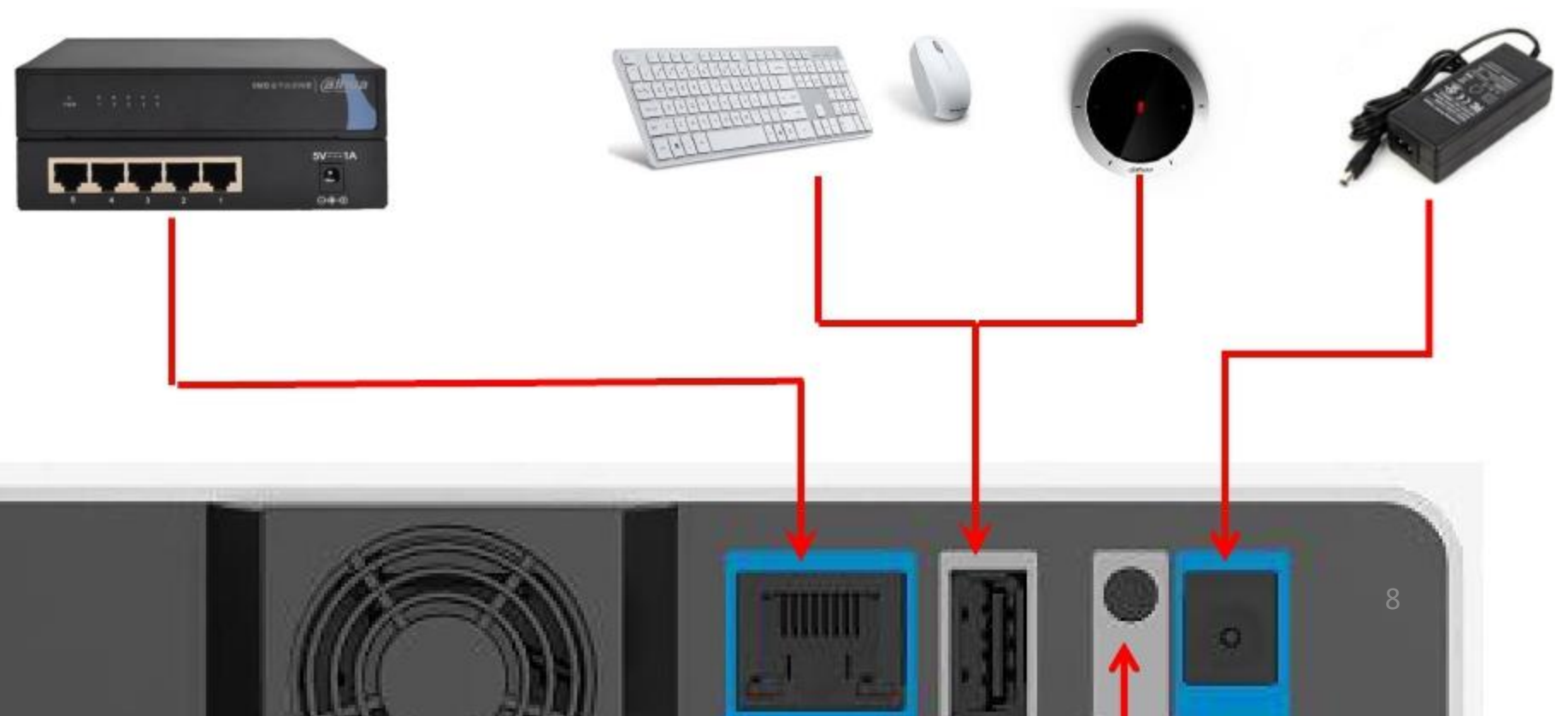

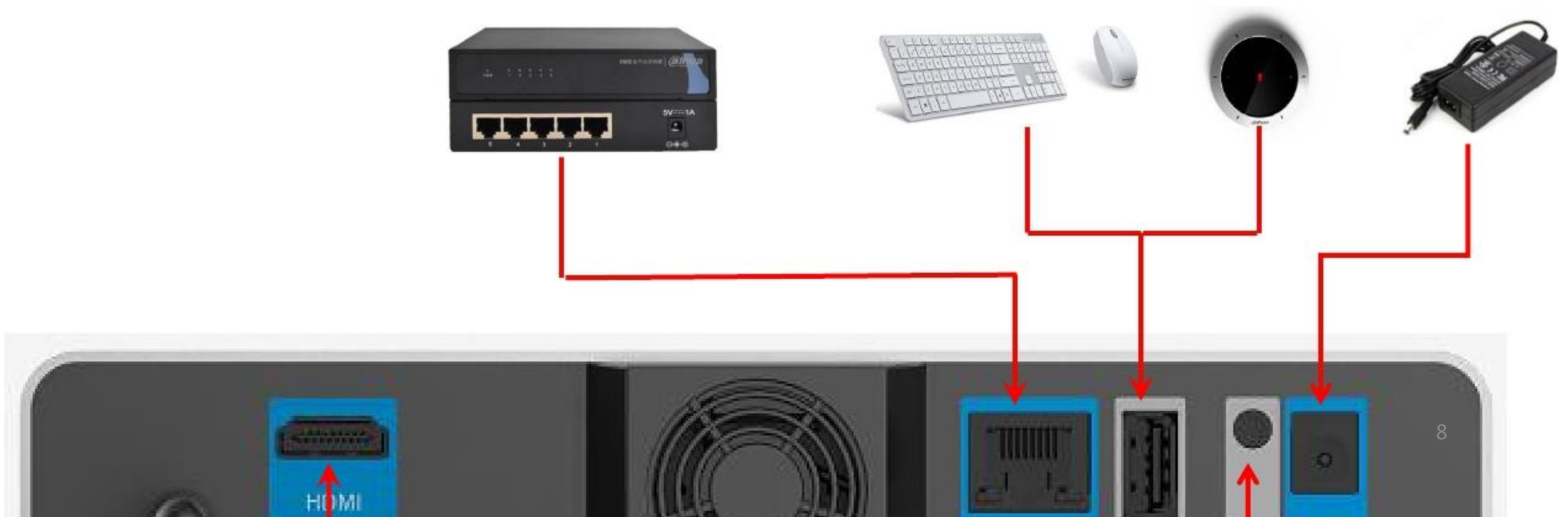

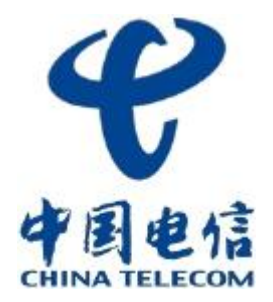

### 功能

## 接口,用于无线输入输出,支持2.4GHz/5GHz双

### /I输出接口,通过HDMI线缆连接终端和高清电视

### NET网络接口,通过网线将终端接入网络。

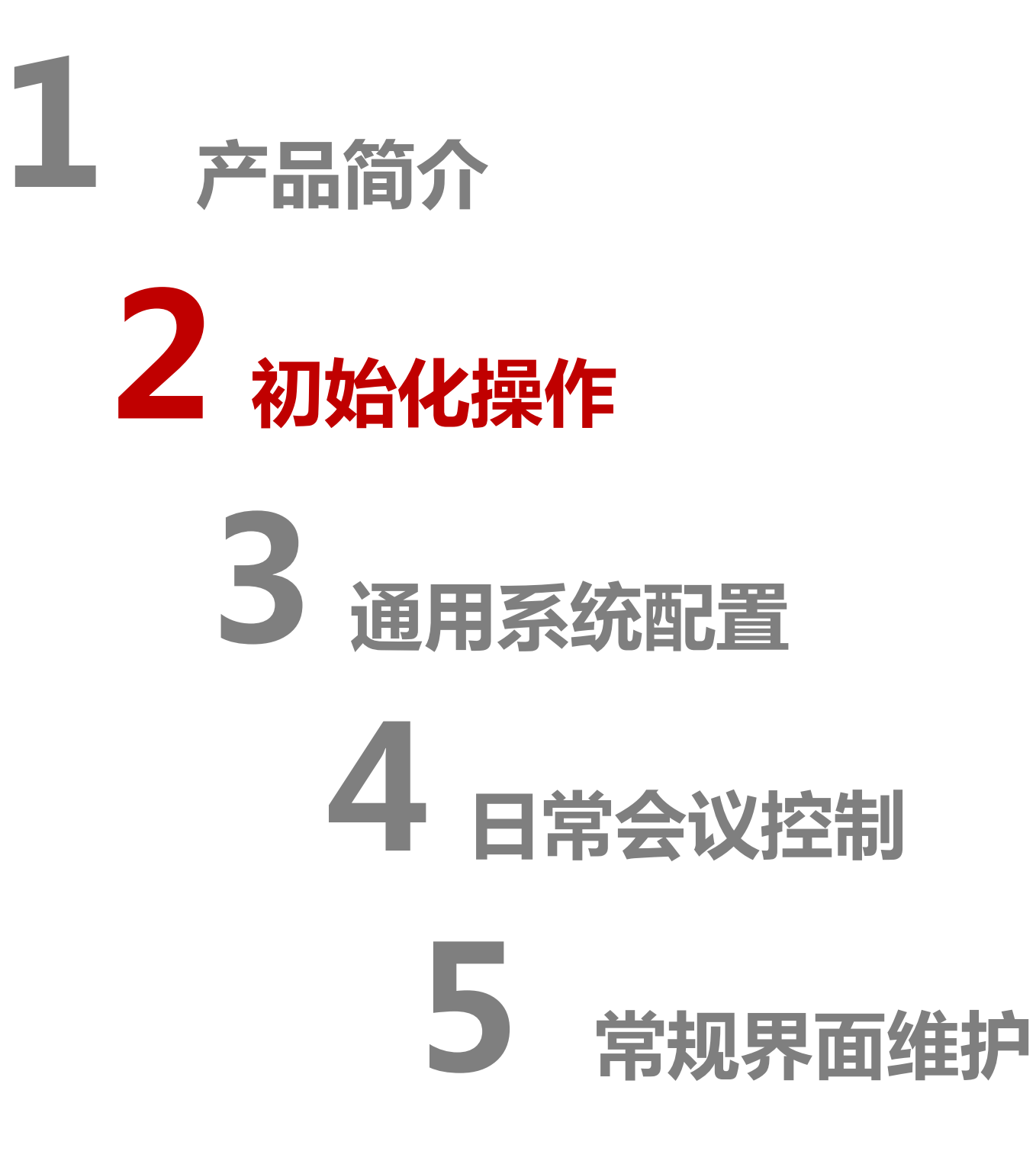

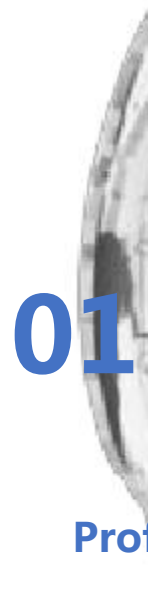

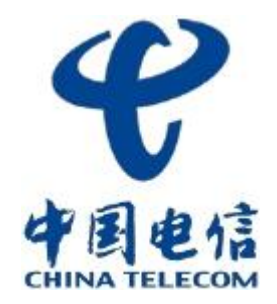

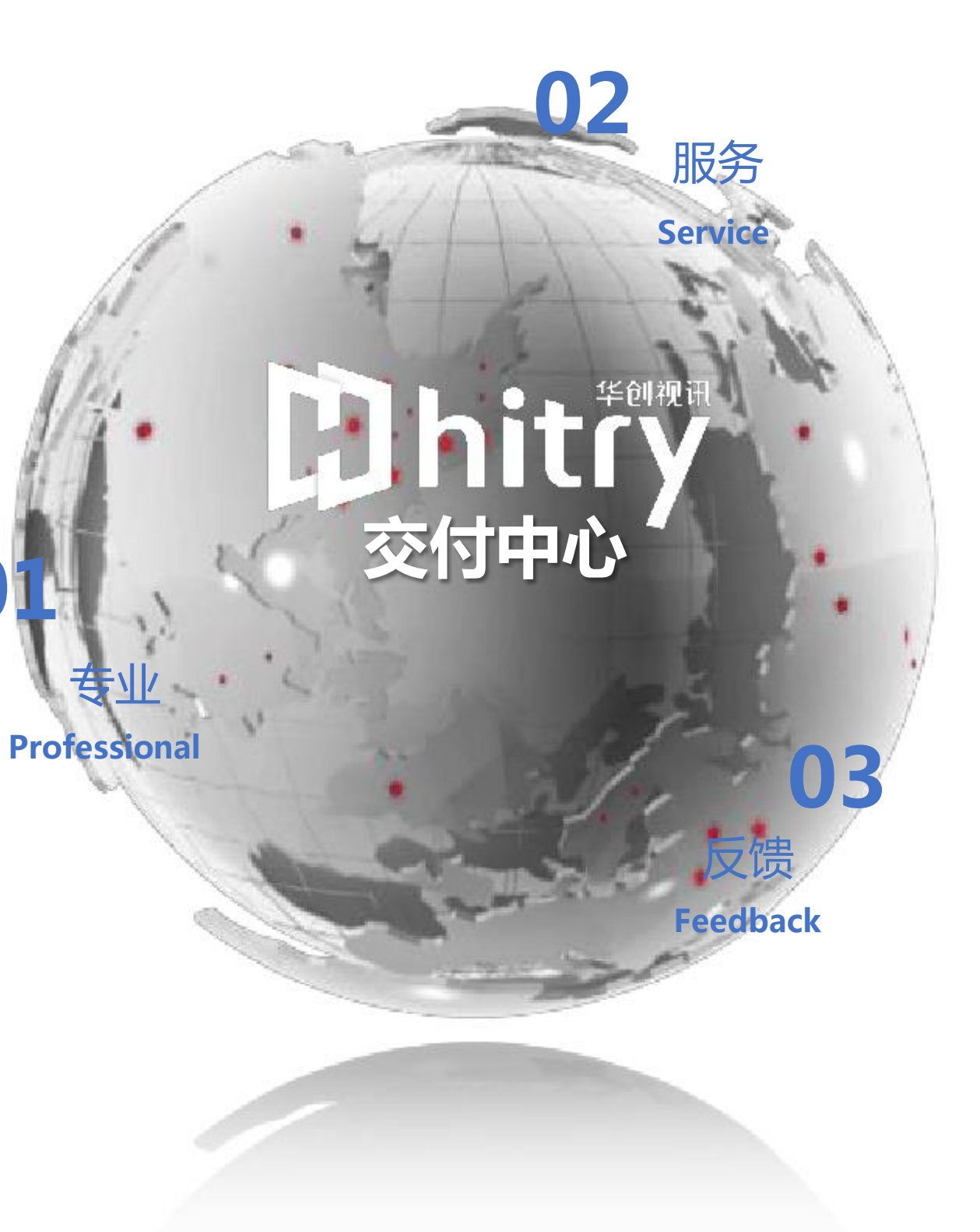

\* 设备通电,运行到此界面,设备会默认进行音频本

地自检;(可参照后面声音选项)

★ 左下角状态显示区:

1、有线网络连接:显示当前有线网络连接情况;

2、无线网络连接;显示当前无线网络连接情况;

有线与无线只能使用一种。

3、服务:注册到云平台的状态,注册上为绿色

4、SIP:通过SIP注册到云平台的状态,注册上为绿色

5、H323:通过H323注册到云平台的状态,注册上

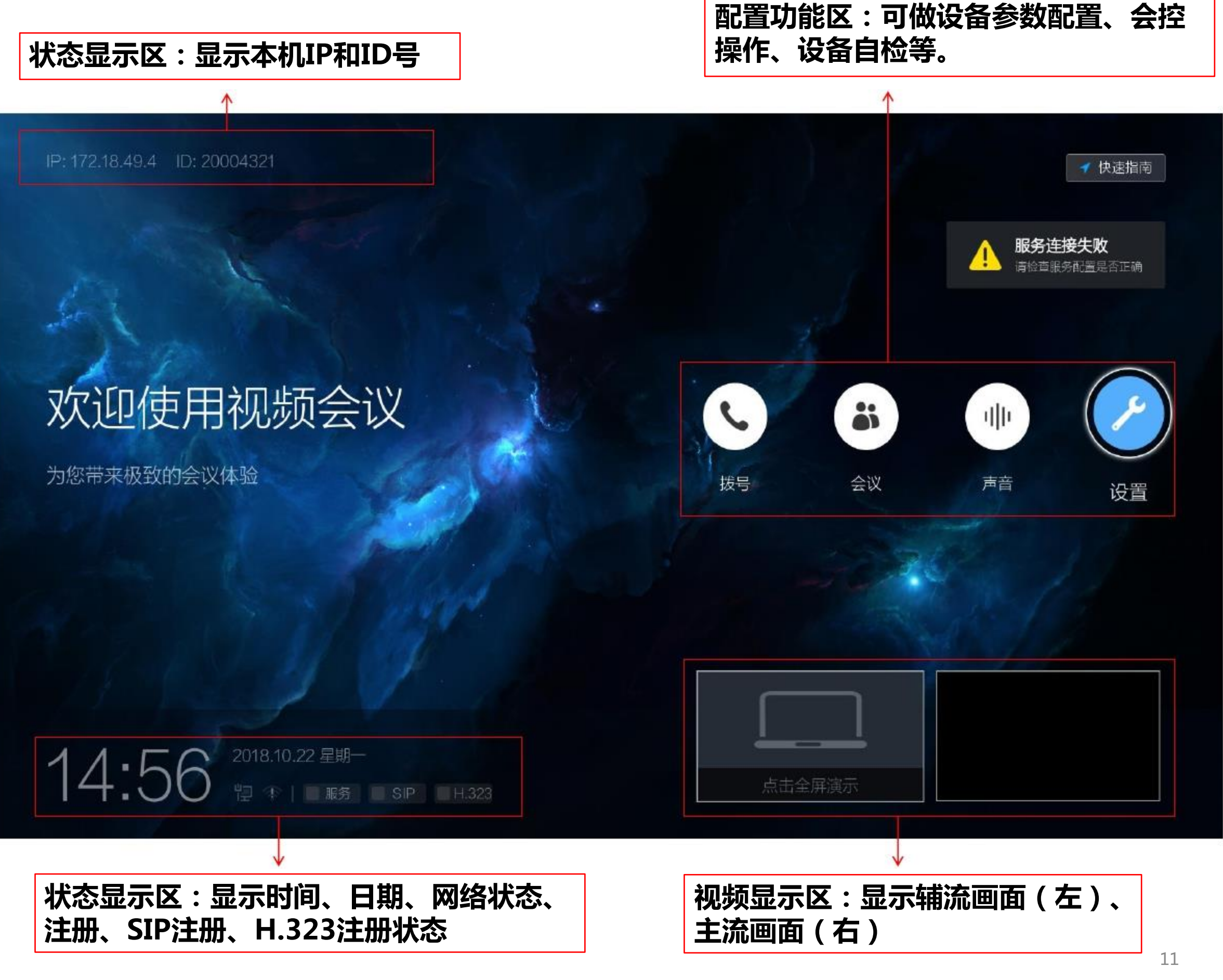

#### 为绿色

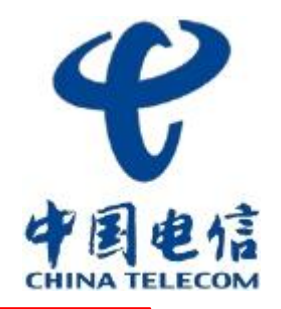

- ★ 选择 "主菜单∞>快速指南"
- ★ 通过浏览快速指南,可以快速便捷地了

解设备的操作步骤

★ 注意:进行服务配置时,要选择相应的

#### 服务进行配置

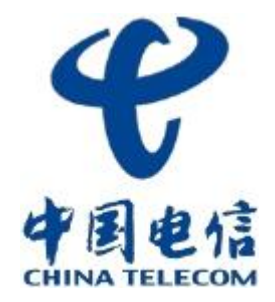

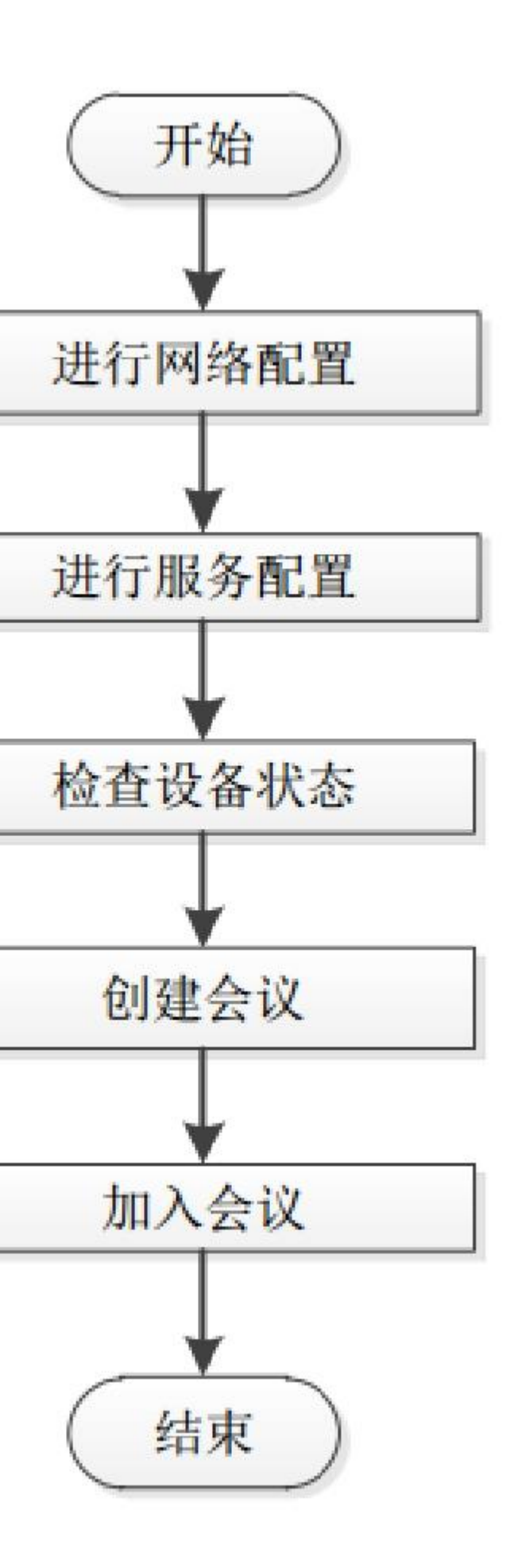

- ★ 选择 "主菜单∞>拨号"
- \* 拨号地址:填的是对端设备的IP地址,
   这种方式是H.323模式,若密码无,则
   无需填写,直接拨号即可
   \* 通讯录:同步云平台上注册设备信息
- ★ 拨号记录:历史拨号信息

| 拨号   |      |
|------|------|
| 拨号地址 |      |
| 密码   | 促疠   |
|      | PRIF |
|      |      |
| ¢    |      |

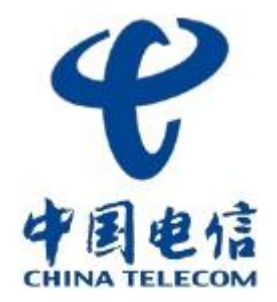

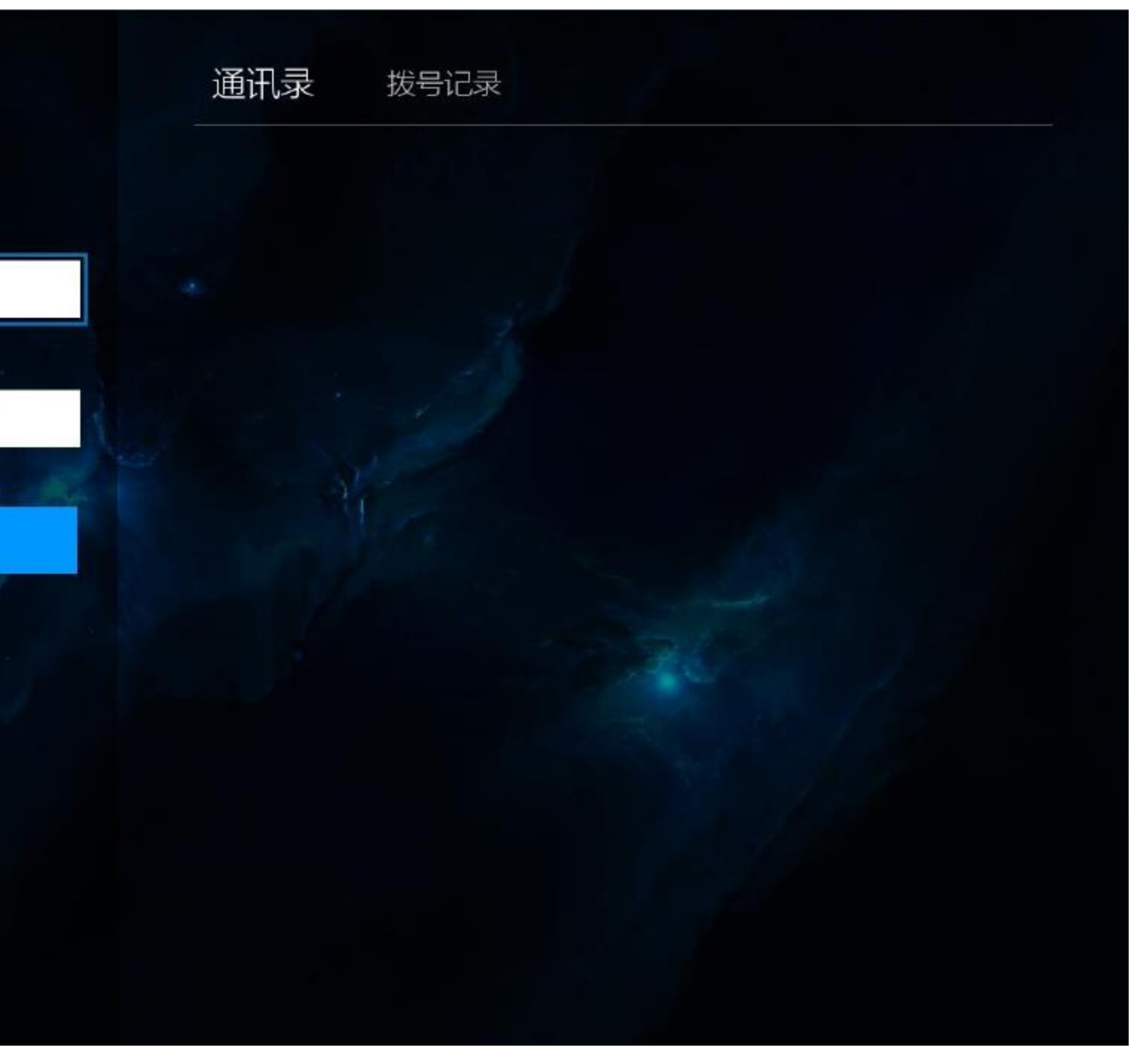

| 会议中心<br>入会或者创建一个会议        | 会议列表 | 历史记录 |
|---------------------------|------|------|
|                           | 今天   |      |
|                           | 后续   |      |
|                           |      |      |
|                           |      |      |
| + 新建会议                    |      |      |
|                           |      |      |
| → ID入会                    |      |      |
|                           |      |      |
|                           |      |      |
|                           |      |      |
|                           |      |      |
|                           |      |      |
| $(\boldsymbol{\epsilon})$ |      |      |
|                           |      |      |

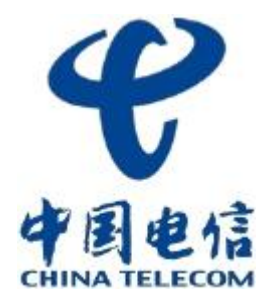

- ★ 选择 "主菜单∞>会议"
- ★ 新建会议:通过终端可以自主进行会议创建。
- ★ ID入会:可以通过输入已召开的会议ID和会议密码, 加入到会议中。
- ★ 会议列表:查看当前/预约的与终端有关会议情况。
- ★ 历史记录:查看已参与的会议历史记录。

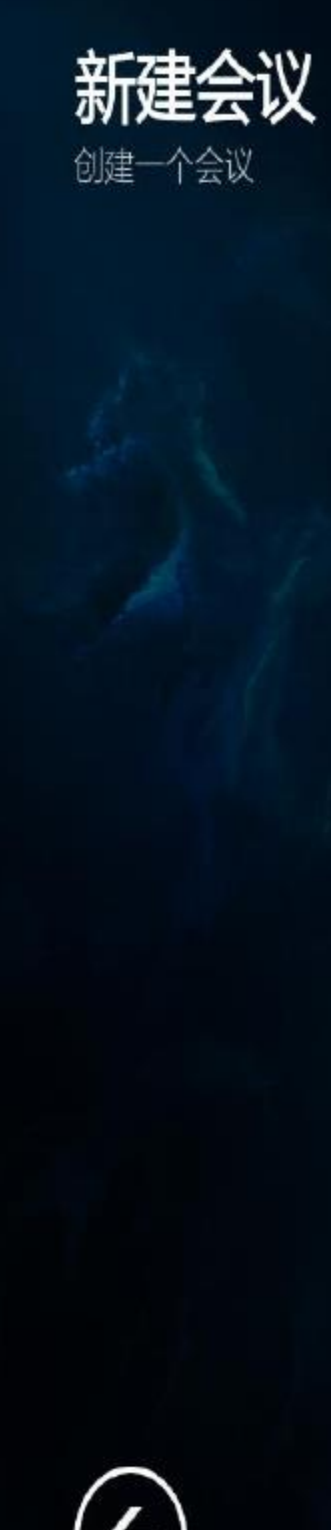

| 会议名称        |            |   |
|-------------|------------|---|
| 会议7869      |            |   |
| 会议类型        |            |   |
| 即时会议        |            | • |
| 会议时长        |            |   |
| 120分钟       |            | • |
|             |            |   |
|             |            |   |
| 高级选项        | 邀请联系人      | 9 |
| 设置高级参数字幕等功能 | 可从通讯录添加与会人 |   |

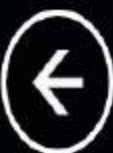

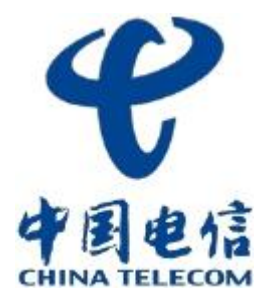

- ★ 选择 "主菜单∞>会议 新建会议∞>创建会议"
- \* 会议名称:召开会议的名称,建议默认。
- \* 会议类型:即时会议,立即召开的会议;预约会
  - 议,根据预约时间召开的会议。
- \* 会议时长:会议召开的时间;

创建会议

- ★ 高级选项:会议详细参数的设置;
- \* 邀请联系人:邀请相关会场入会;
- \* 创建会议:根据上面各选项的配置进行会议的召
  - 开;直接点击采用系统默认配置开会。

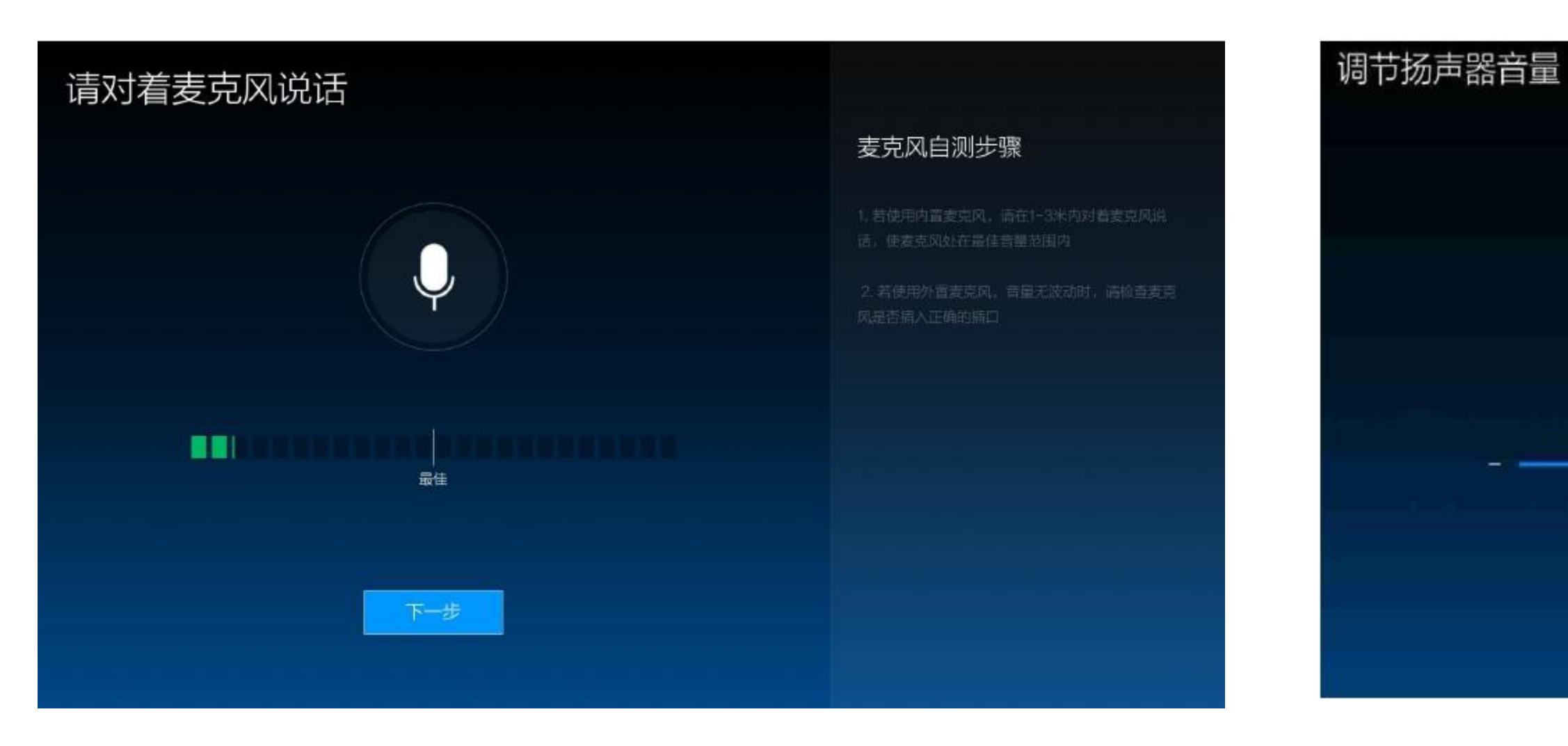

- ★ 选择 "主菜单∞>声音"
- ★ 麦克风检测:使用麦克风说话,若绿条波动则说明设备接线正常。
- ★ 扬声器检测:若有音乐发出则说明设备声音输出正常;

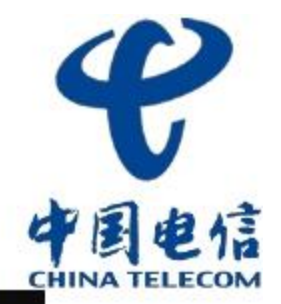

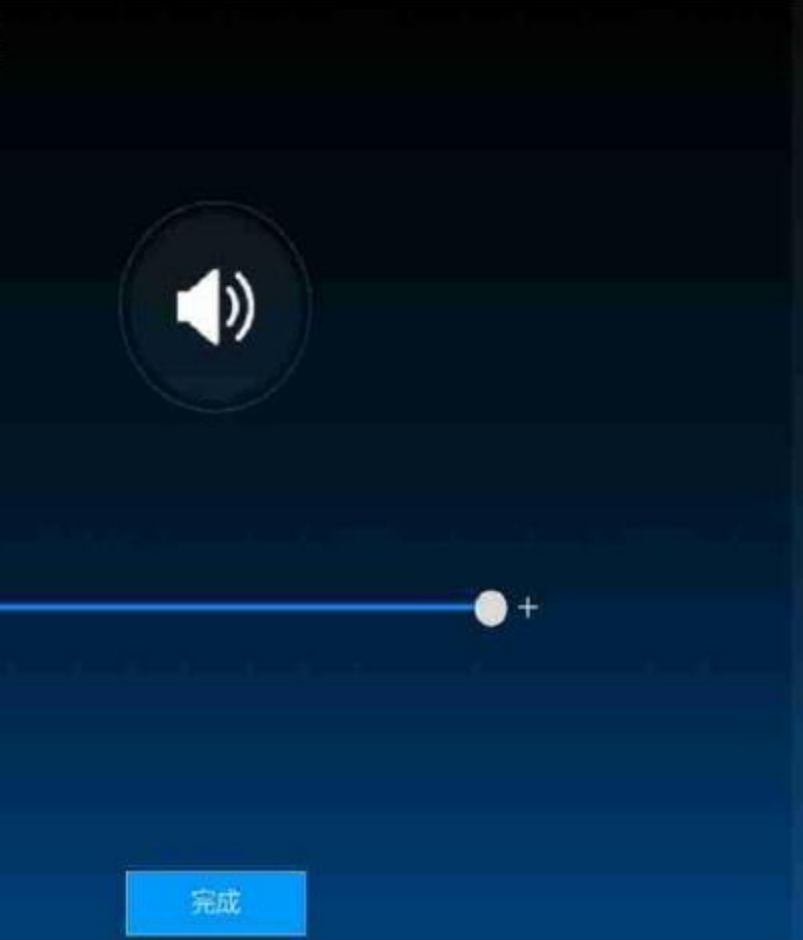

#### 扬声器自测步骤

, 浙旺左右键或者首星以33联邦市至合适合量。

之,在保护电线机会识到,无声音转出,高绘查电论和2012年 和经济正常来放

2. 影响用外医高级时、完全急缩性、适应变外最高的显而描 人正确的面白、外置器向开关起恐打开。

and the second second second second second second second second second second second second second second second

1 产品简介 **2**初始化操作 3 通用系统配置 4 日常会议控制 5 常规界面维护

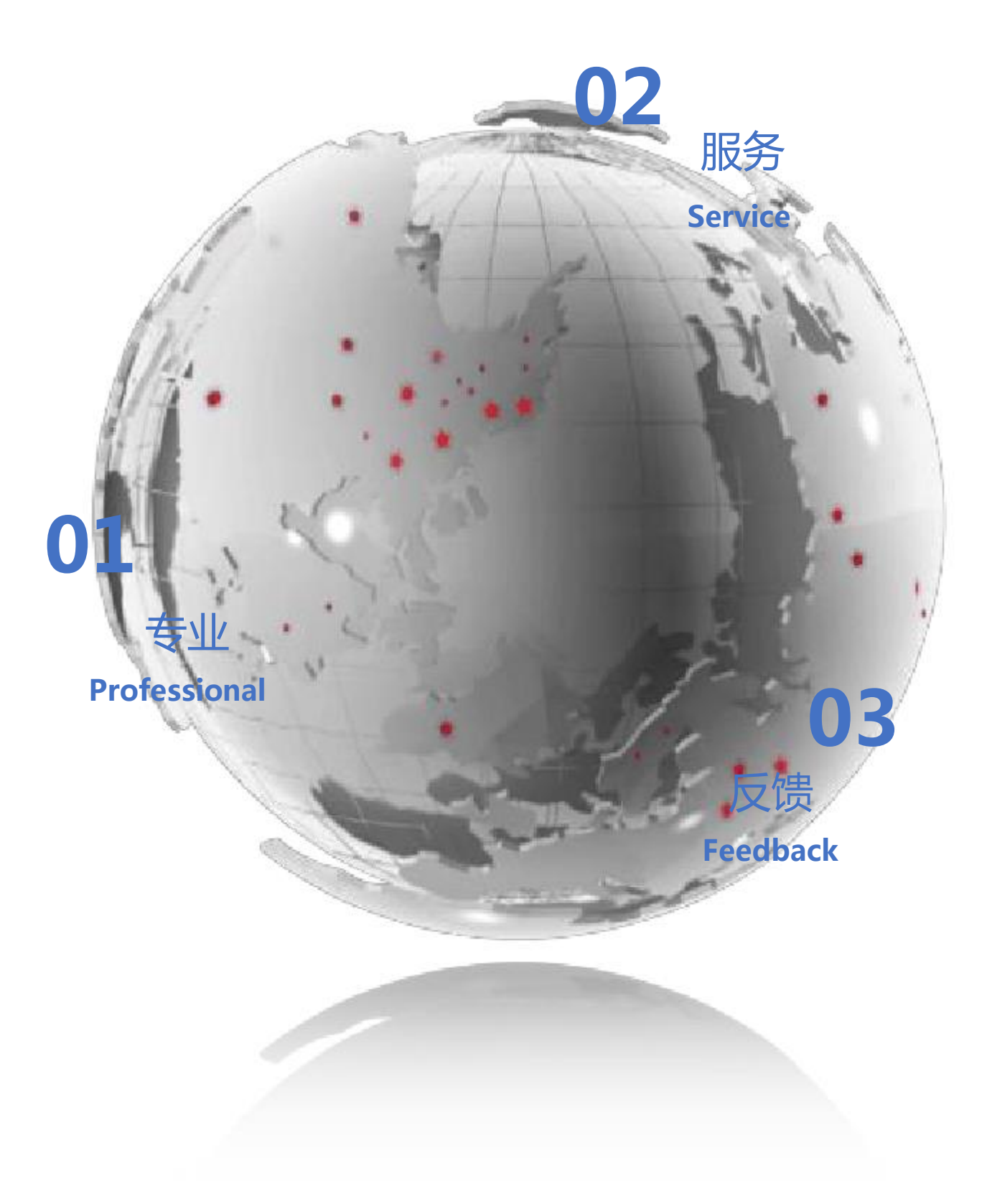

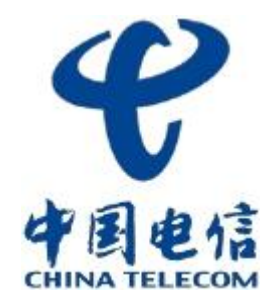

- ★ 选择 "主菜单∞>设置"
- ★ 通用:可设置是否自动接听、设备

时间,设置设备名称等;

- ★ 视频:设置视频分辨率、OSD会场
   名称等;
- ★ 音频:设置音频格式
- ★ 网络:可以选择网络类型和设置对 应网络IP地址;
- ★ 服务:设置注册到云平台服务、

SIP和H323的相关参数;

★ 关于:查看版本及测试网络

| 系统管理与副 | CE<br>RE |
|--------|----------|
|        | $\aleph$ |
|        | 通用       |
|        | <b>S</b> |
|        | 网络       |
| ¢      |          |

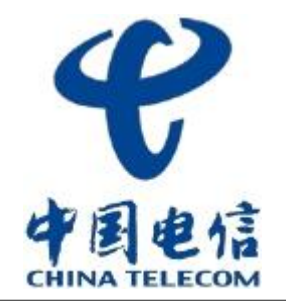

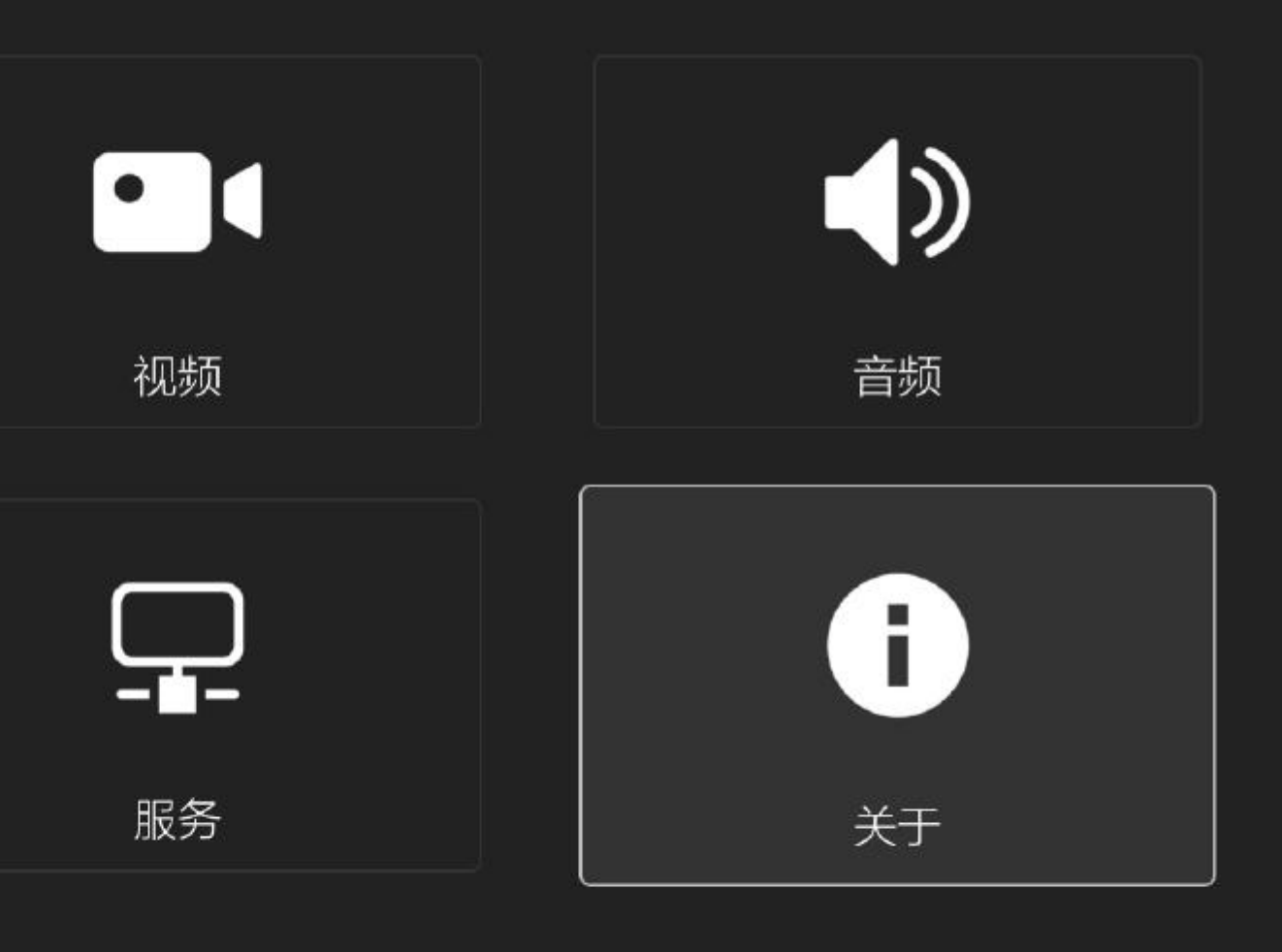

18

- ★ 选择 "主菜单∞>设置 通用"
- ★ 自动接听:开启后,远端呼叫可自

动入会 , 关闭则需手动确认

- ★ 时间:设置设备系统时间
- ★ 网页控制:可以通过网页访问设备,

默认开启

| 通用配置 | 20 | 自动接 |
|------|----|-----|
|      |    | 时间  |
|      |    | 网页控 |
|      |    |     |
|      |    |     |
|      |    |     |
|      |    |     |
|      |    |     |
|      |    |     |

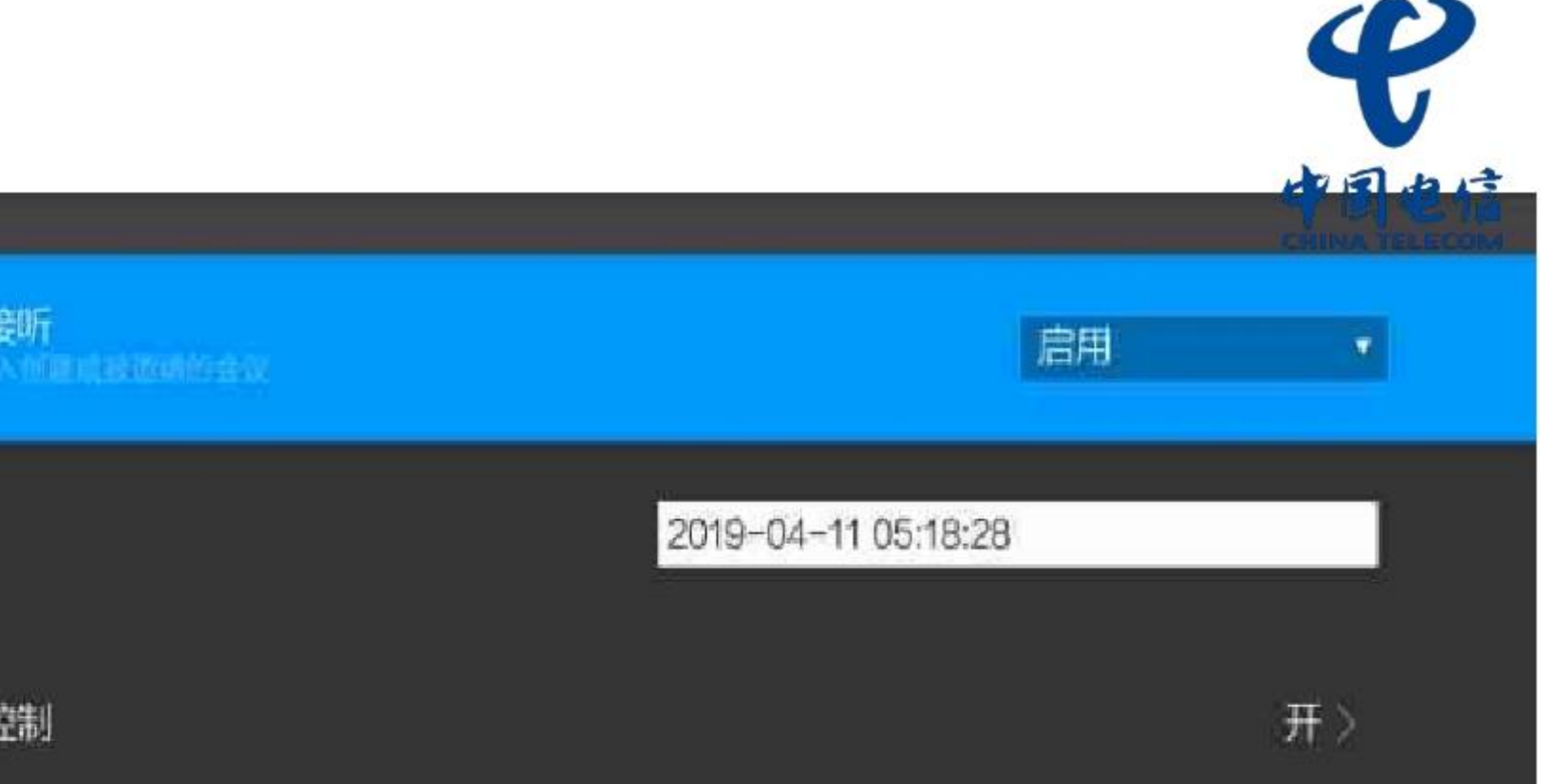

\* 选择"主菜单>>设置 - 视频"
\* 视频配置:可根据情况灵活配置,
若系统中均是我司设备则只需要
对OSD配置,打开名称显示(会
场名称)即可,其他选项保持默
认。

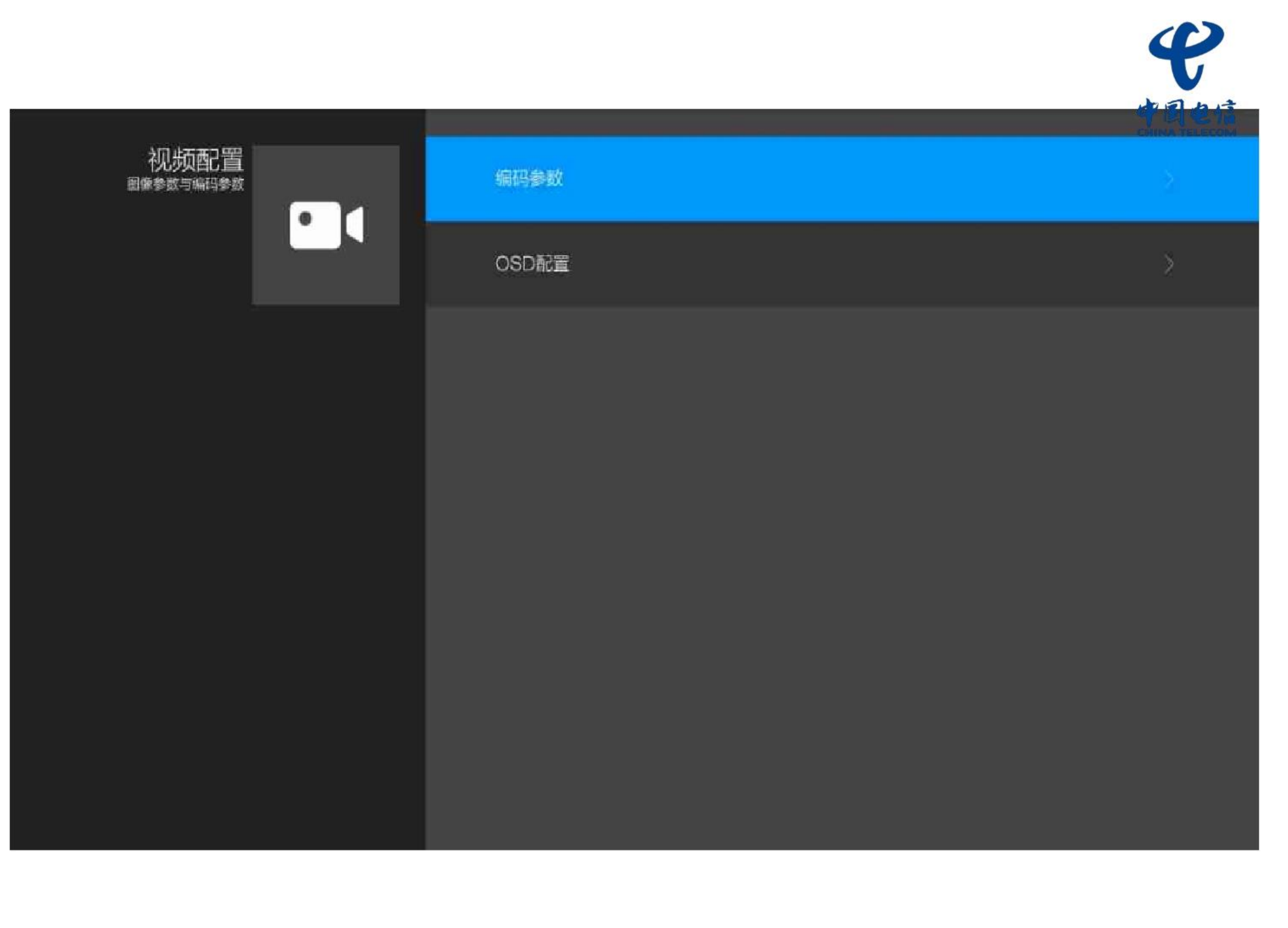

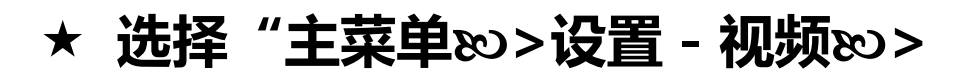

#### 编码参数"

★ 编码参数:可设置分辨率,帧率和

码流;

| 编码参数 | 分辨率              | 1080P * |
|------|------------------|---------|
|      | 帧率(1-60)         | 30      |
|      | 码流(128-9216kbps) | 2048    |
|      | 保存               | 取消      |
|      |                  |         |
|      |                  |         |
|      |                  |         |
|      |                  |         |
|      |                  |         |

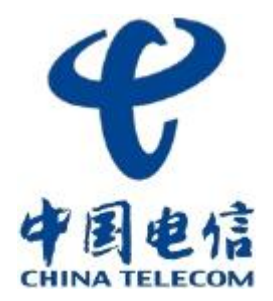

★ 选择 "主菜单∞>设置 - 视频∞>

#### OSD配置"

- ★ 名称显示:开启后可在会议中显示设
   备名称;
- ★ 时间显示:开启后可在会议中显示设
   备时间;

| OSD配置<br>OSD时间与名称显示 |  | 各称显示 | 启用 | • |
|---------------------|--|------|----|---|
|                     |  | 时间显示 | 启用 | • |
|                     |  |      |    |   |
|                     |  |      |    |   |
|                     |  |      |    |   |
|                     |  |      |    |   |
|                     |  |      |    |   |
|                     |  |      |    |   |

| V    |
|------|
| 中国电信 |

- ★ 选择 "主菜单∞>设置 音频"
- ★ 音频格式:可选择对应的音频编码格式,默认为 OPUS
- \* 回音消除:可以对回音进行处理,降低回音对音
   频的影响,默认开启;当需要播放音乐时,建议
   关闭
- ★ 音频输入:根据实际情况选择输入类型,USB麦 克风输入/外置麦克风输入/内置麦克风输入
- ★ 音频输出:根据实际情况选择输出类型,音响输
   出:通过3.5mm接口输出;电视输出:通过
   HDMI线输出;

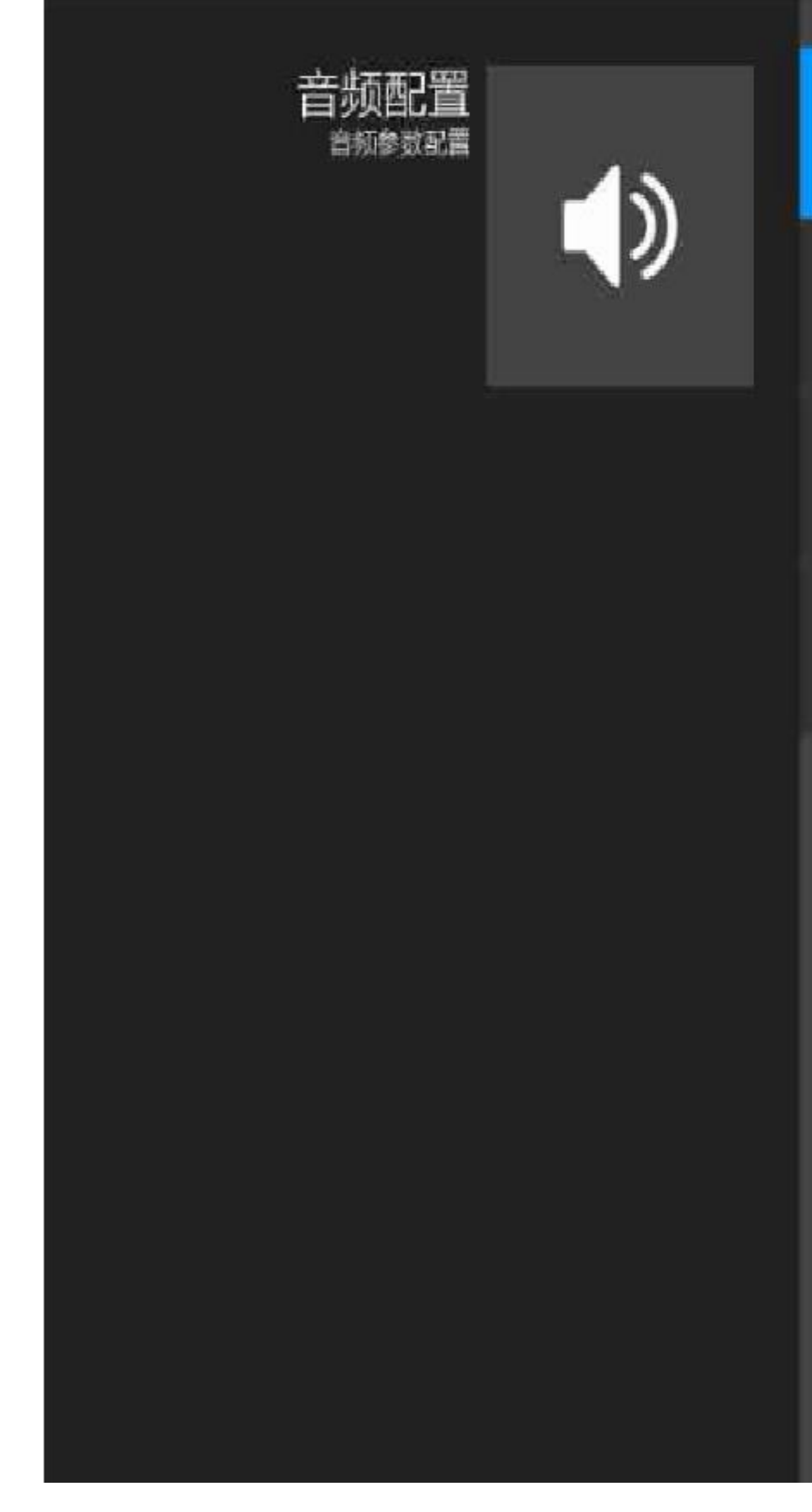

|                         |         | P       |
|-------------------------|---------|---------|
| 音频格式                    | OPUS    | TELECOM |
| 回声消除。<br>麦克风斯入播放设备时期证关闭 | 启用      | •       |
| 音频输入                    | 外置麦克风输入 | •       |
| 音频输出                    | 音响输出    | •       |

- ★ 选择 "主菜单∞>设置 网络"
- ★ 有线:进入有线网络的配置界面进

#### 行网络IP配置

★ WIFI:打开后,终端采用WIFI接

#### 入网络

| 网络配置<br>进行网络选择与IP配置 | 有线   | 已连接〉 |
|---------------------|------|------|
|                     | WIFI | 关闭 〉 |
|                     |      |      |
|                     |      |      |
|                     |      |      |
|                     |      |      |
|                     |      |      |
|                     |      |      |
|                     |      |      |

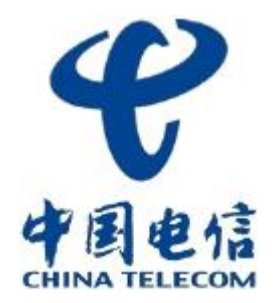

★ 选择 "主菜单∞>设置 - 服务∞>

#### 服务配置"

- ★ 服务器地址:注册到的云平台地址
- ★ 服务器端口:默认50060
- ★ 用户ID:云平台上添加设备时生成 的8位ID号
- ★ 用户密码:云平台上添加设备时输
   入的用户密码,默认为:123456

| 服务 |       | 服务器地 |
|----|-------|------|
|    | <br>- | 服务器端 |
|    |       | 用户ID |
|    |       | 用户密码 |
|    |       |      |
|    |       |      |
|    |       |      |
|    |       |      |
|    |       |      |
|    |       |      |
|    |       |      |

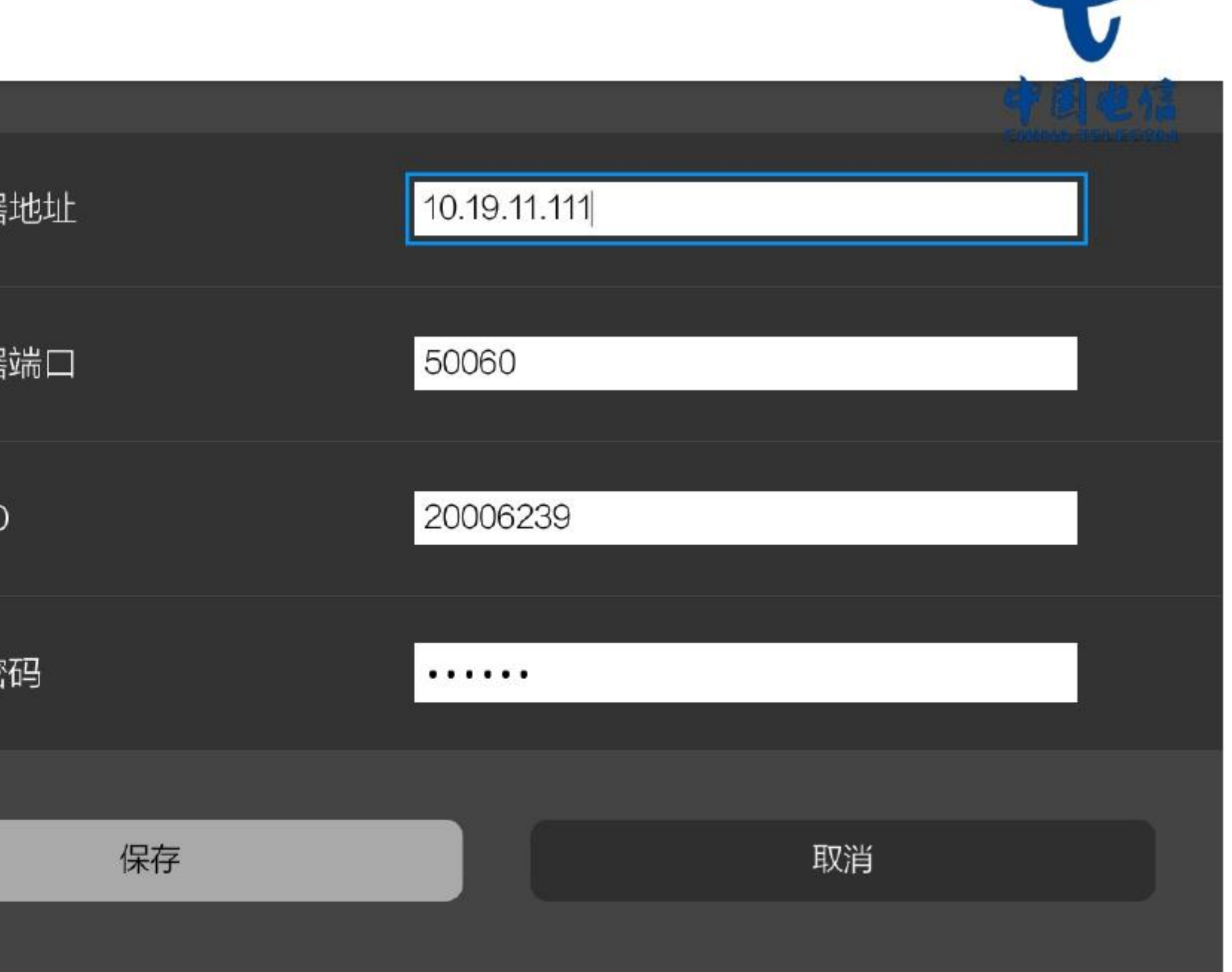

| H323 | H323配置 |                 |   |
|------|--------|-----------------|---|
|      | H323诊断 | 启用              | • |
|      | 是否加密   | 关闭              | • |
|      | 主流类型   | H.264BP,H.264HP | * |
|      | 辅流类型   | H.264BP,H.264HP | * |
|      | 音频     | G711a           | • |
|      | 强制顺间隔  | 120             |   |
|      | 保存     | 取消              |   |
|      |        |                 |   |

#### ★ 选择 "主菜单∞>设置 - 服务∞> H.323配置"

- ★ H.323注册:可向第三方MCU或者云平台进行GK注册,使用GK呼叫模式。"网守"选择"指定IP"需要填写对应网守
  - IP,端口和密码,才能完成注册。

| H323<br><sup>参数配置</sup> | 强制帧间隔    | 120   |          |
|-------------------------|----------|-------|----------|
| _ <b>∎</b> _            | 网络缓冲(毫秒) | 200   |          |
|                         | 显示名称     | elink |          |
|                         | 对端在子网    | 关闭    | <u>*</u> |
|                         | 网络穿透     | H.460 | •        |
|                         | H323注册   |       |          |
|                         | 网守       | 关闭    | *        |
|                         | 保存       |       | 取消       |
|                         |          |       |          |

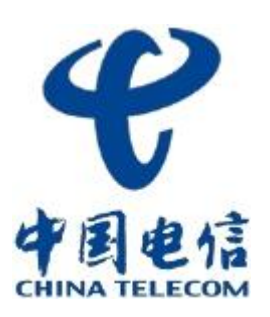

#### 项参数需要根据第三方厂商提供的配置信息进行设置;

★ SIP配置:若与第三方厂家云平台对接时,要求通过SIP方式进行呼叫,"启用服务器注册"选择"启用",下面各

★ 选择 "主菜单∞>设置 - 服务∞> SIP配置"

| SIP | SIP配置    |         |   |
|-----|----------|---------|---|
|     | SIP诊断    | 启用      | • |
|     | 主流类型     | H.264BP |   |
|     | 辅流类型     | H.264BP |   |
|     | 音频       | G711a   | • |
|     | 网络缓冲(毫秒) | 200     |   |
|     | 传输类型     | UDP     | * |
|     | 保存       | 取消      |   |
|     |          |         |   |

SIP 参数配置

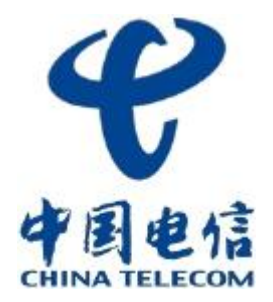

|              | 传输类型    | UDP *   |
|--------------|---------|---------|
| _ <b>∎</b> - | 显示名称    | elink   |
|              | 网络穿透    | H.460 * |
|              | 服务端口    | 5060    |
|              | TLS监听端口 | 5061    |
|              | SIP注册   |         |
|              | 启用服务器注册 | 关闭      |
|              | 保存      | 取消      |
|              |         |         |

- ★ 选择 "主菜单∞>设置 关于"
- ★ 系统信息:查看设备的系统版

#### 本号等信息

★ PING:可通过终端检测网络是

#### 否正常

★ 恢复默认设置:可将设备恢复

#### 出厂设置

| 关于<br><sub>设备状态信息</sub> | 系统信息   | > |
|-------------------------|--------|---|
|                         | PING   | > |
|                         |        |   |
|                         | 恢复默认设置 |   |
|                         | 恢复默认设置 |   |
|                         |        |   |
|                         |        |   |
|                         |        |   |
|                         |        |   |
|                         |        |   |
|                         |        |   |
|                         |        |   |
|                         |        |   |
|                         |        |   |

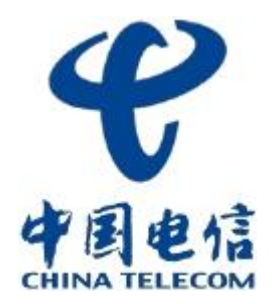

★ 选择 "主菜单∞>设置 - 关于∞>

#### 系统信息"

- ★ 终端型号:查看设备的型号
- ★ 软件版本:应用软件版本信息,对

终端升级时所需要确认的版本号

- ★ 系统版本:当前设备的系统版本号
- ★ 硬件版本:当前设备的硬件版本号
- ★ SIP/H323: 是否支持该协议
- ★ 有线网卡MAC:网卡MAC地址

| 系组系统状 | 充信息<br><sup>态信息展示</sup> |     | 终端型  |
|-------|-------------------------|-----|------|
|       |                         | (i) | 软件版  |
|       |                         |     | 系统版  |
|       |                         |     | 硬件版  |
|       |                         |     | SIP  |
|       |                         |     | H323 |
|       |                         |     | 有线网  |
|       |                         |     |      |
|       |                         |     |      |
|       |                         |     |      |
|       |                         |     |      |

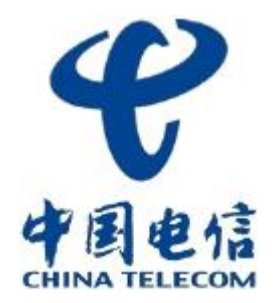

| 号   | TS1500                |  |
|-----|-----------------------|--|
| 本   | 1.0.0.110293.20181026 |  |
| 本   | 106.2018.10.26        |  |
| 本   | 1.0.0                 |  |
|     | 支持                    |  |
|     | 支持                    |  |
| ₩AC | d4:e0:8e:05:05:9c     |  |
|     |                       |  |
|     |                       |  |

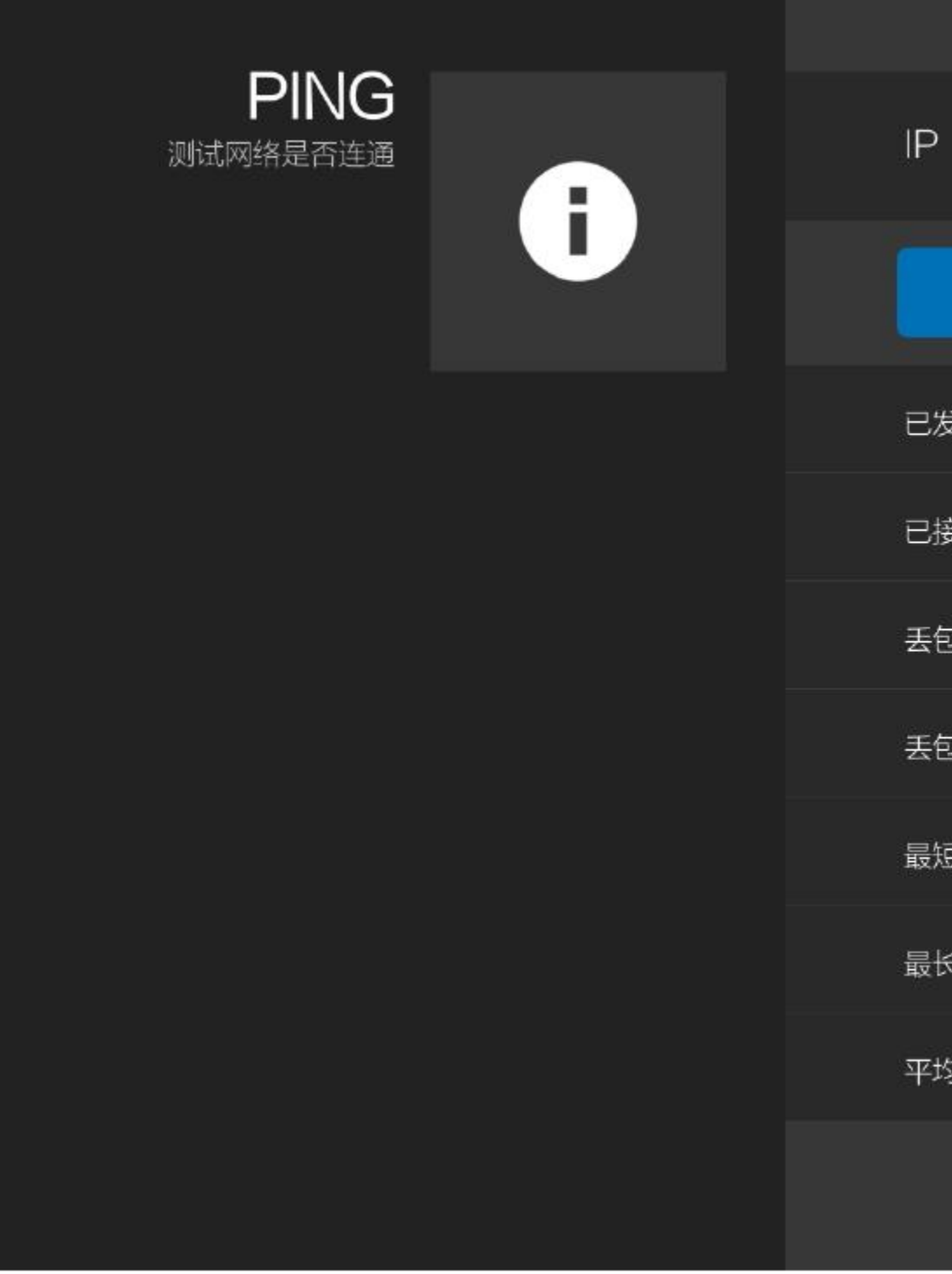

# ★ 选择 "主菜单∞>设置 - 关于∞>

#### PING"

★ 输入对端IP可进行网络测试

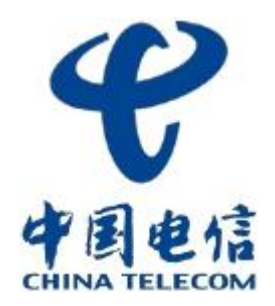

|       | 172 |    | 16 | ÷ | 6 | 3:22 | 5      |    |
|-------|-----|----|----|---|---|------|--------|----|
|       |     | 停止 |    |   |   |      |        |    |
| 过送    |     |    |    |   |   |      | 2      |    |
| 度收    |     |    |    |   |   |      | 0      | 8  |
| 回数    |     |    |    |   |   |      | 2      | 1  |
| 见率    |     |    |    |   |   |      | 100%   |    |
| 豆接收时间 |     |    |    |   |   |      | 0.00ms | l. |
| 长接收时间 |     |    |    |   |   |      | 0.00ms | 8  |
| 自接收时间 |     |    |    |   |   |      | 0.00ms | 8  |
|       |     |    |    |   |   |      |        |    |

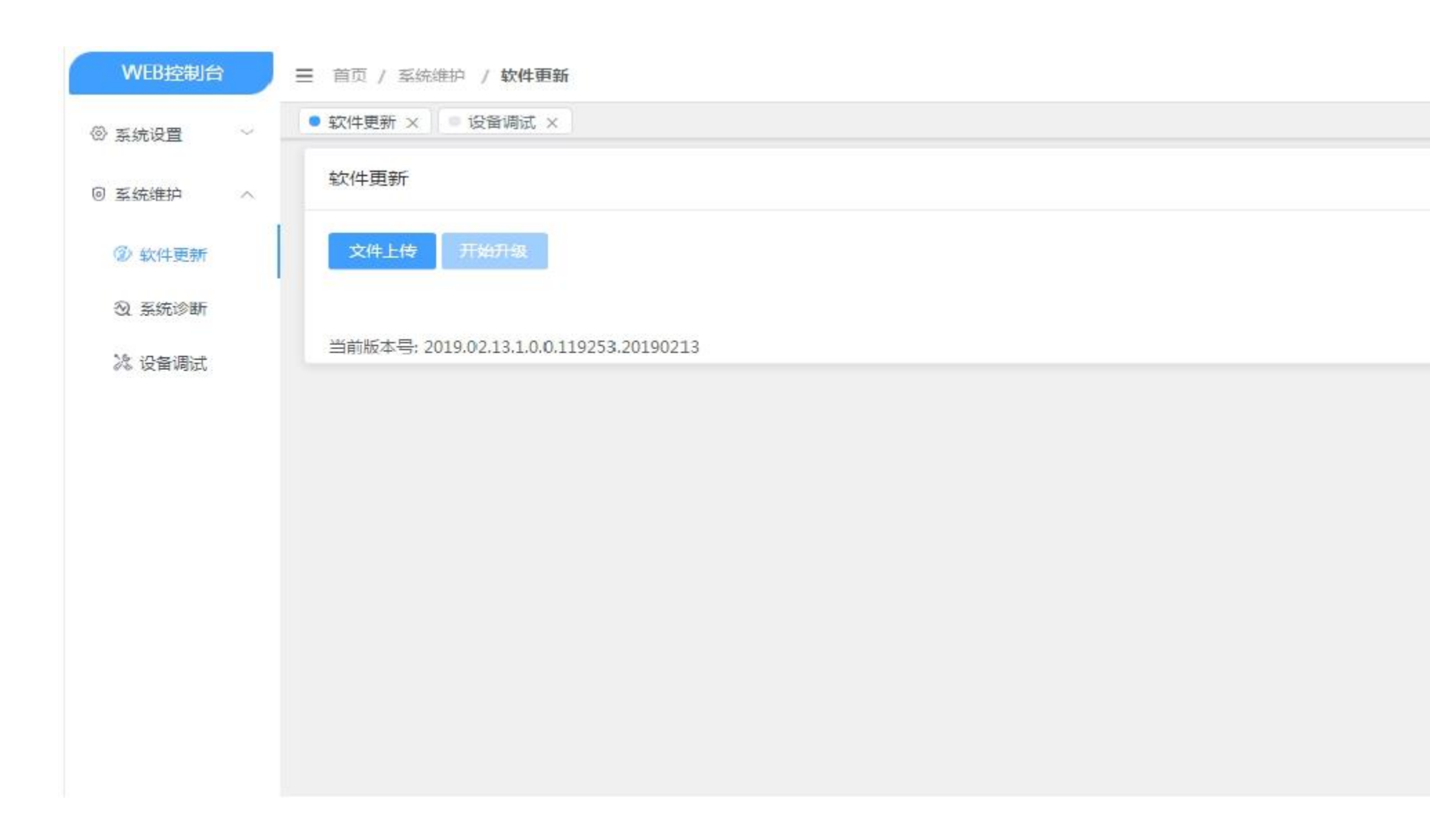

★ Web配置:可通过IP访问终端的方式登录终端WEB(浏览器推荐360极速模式),进行参数配置。

★ Web登录:默认账号为admin,默认密码为Sdkj123456。

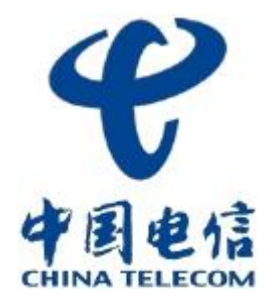

版本: 2019.02.13.1.0.0.119253.20190213 TS1500 ▼

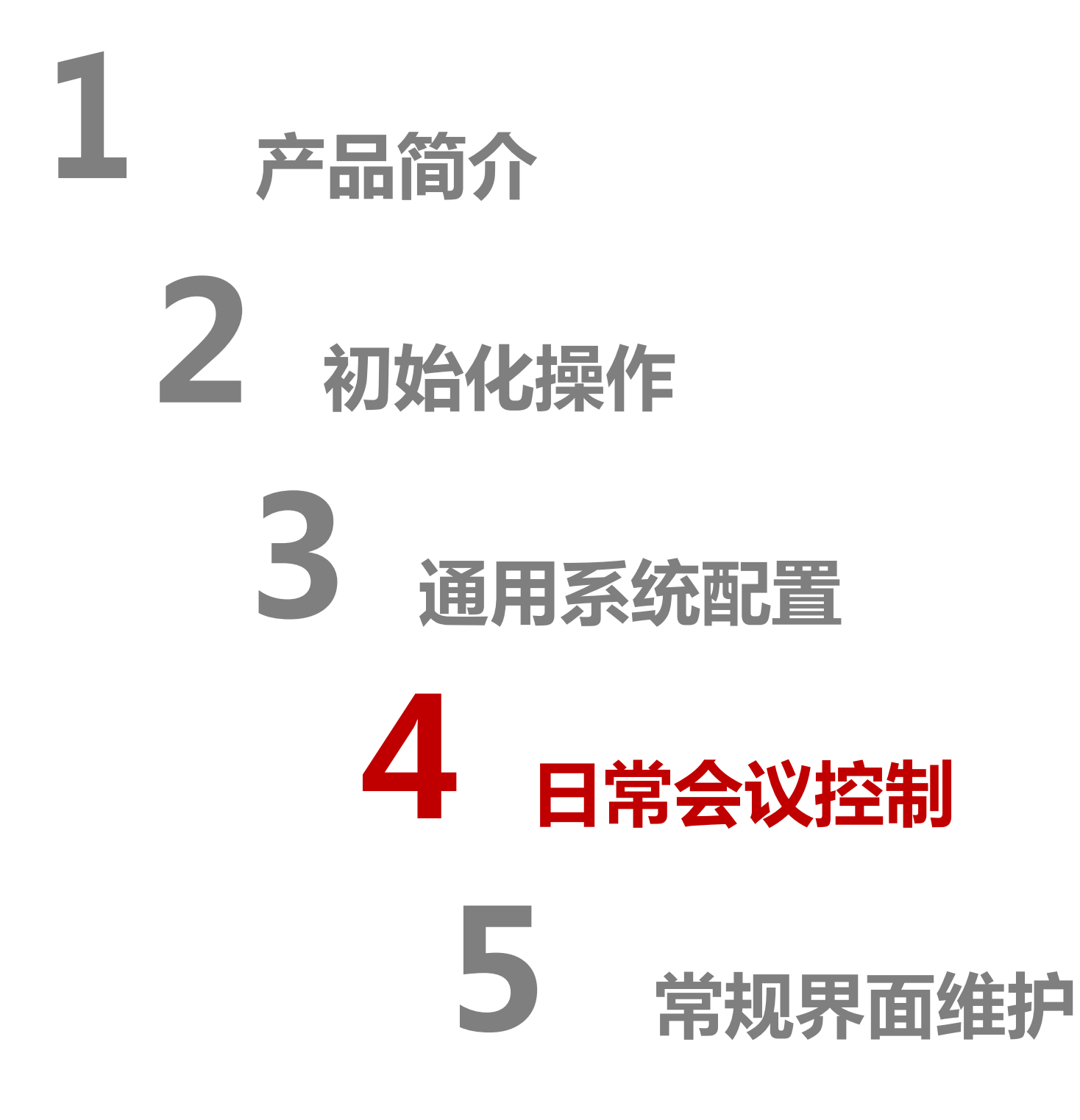

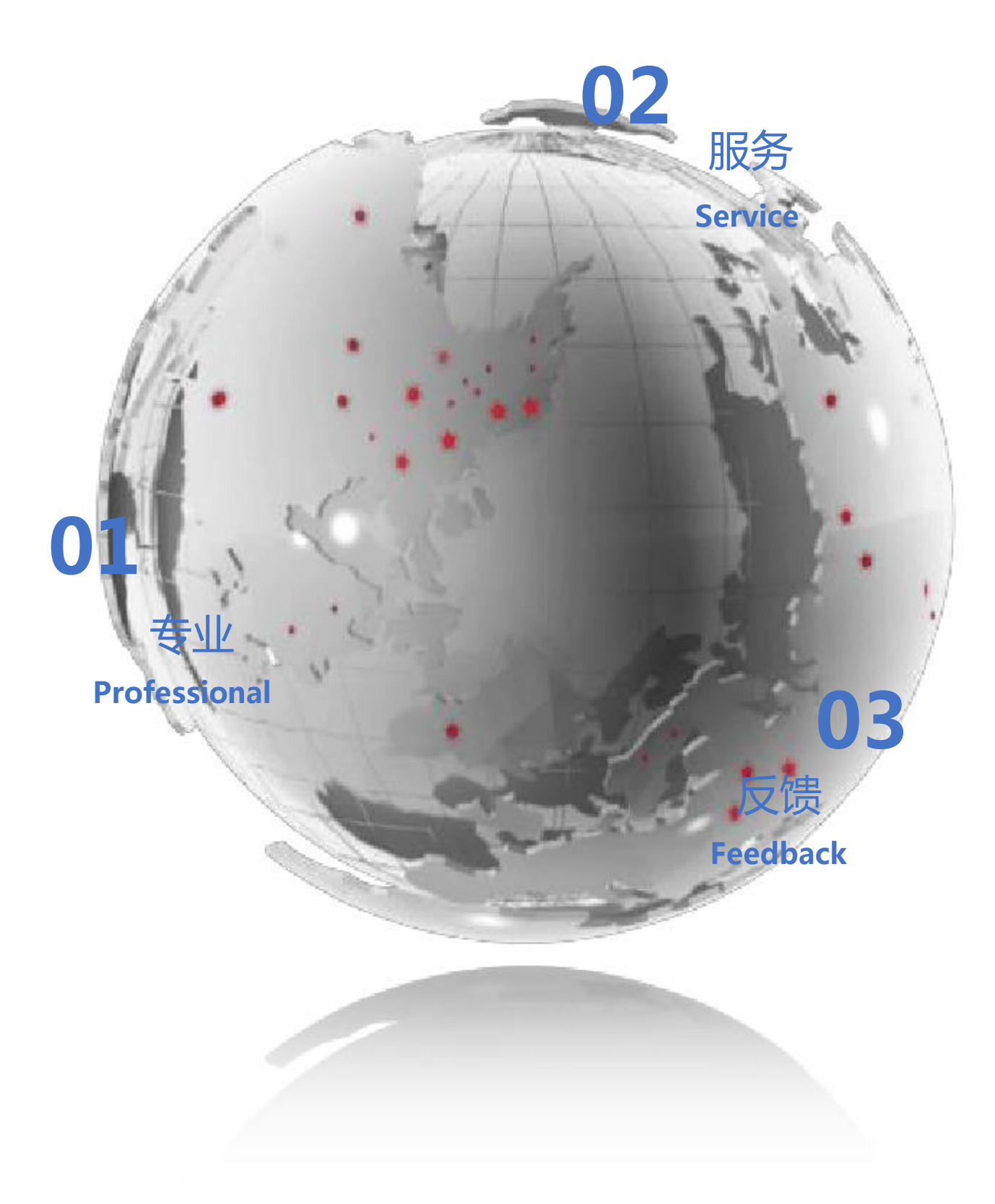

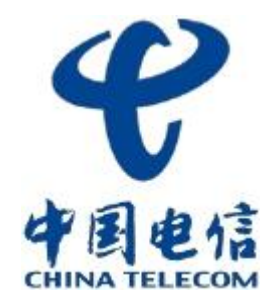

★ 选择 "主菜单∞>会议 - 新建会议"

★ 可在终端进行自主创建会议

| <b>会议中</b><br>入会或者创建 | <b>心</b><br>一个会议 | 会 |
|----------------------|------------------|---|
|                      |                  |   |
|                      | + 新建会议           |   |
|                      | → ID入会           |   |
|                      |                  |   |
| ¢                    |                  |   |

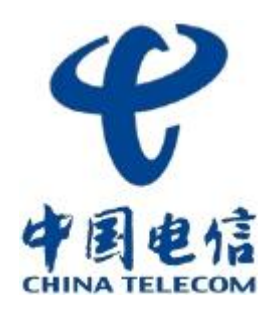

| ≩议列表 | 历史记录 |  |
|------|------|--|
| 今天   |      |  |
| 后续   |      |  |
|      |      |  |
|      |      |  |
|      |      |  |
|      |      |  |

\* 快速创会:直接点击右边的创建
 会议按钮,即可召开会议。
 \* 自定义会议:在高级选项中做好
 自定义的会议配置,然后选择邀

请联系人,选择需要参会的成员。

| 新建会议 | 会议名称                                 |                 |
|------|--------------------------------------|-----------------|
|      | 会议1750                               |                 |
|      | 会议类型                                 |                 |
|      | 即时会议                                 | ▼               |
|      | 会议时长                                 | 向建会议            |
|      | 120分钟                                |                 |
|      |                                      |                 |
|      | 高级选项 ☆ 邀请联系人<br>设置高级参数字幕等功能 可从通讯录添加与 | <b>2</b><br>5会人 |
| ¢    |                                      |                 |

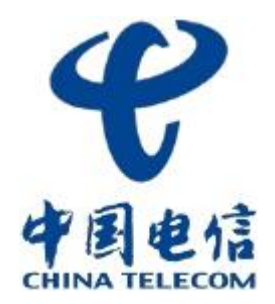

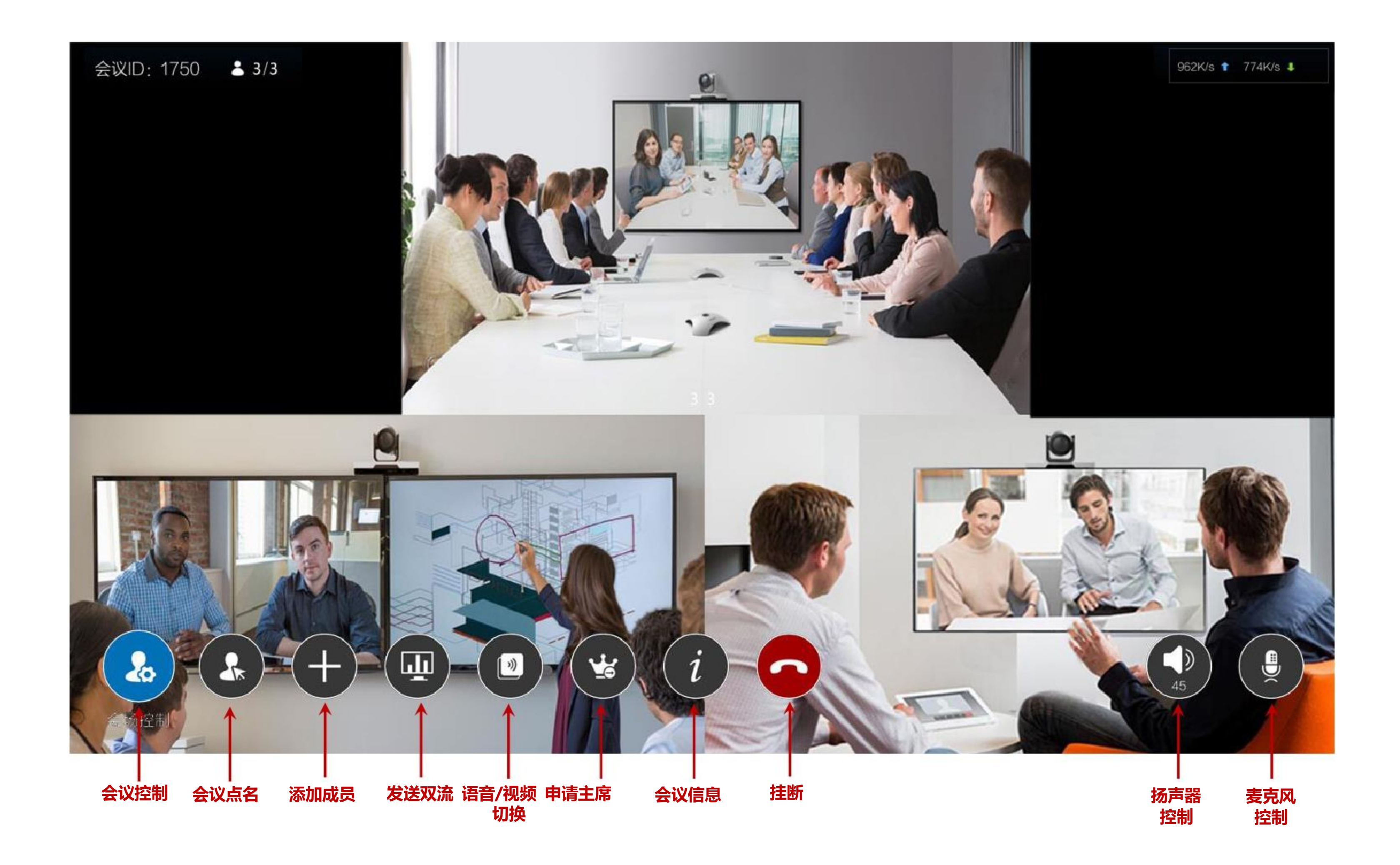

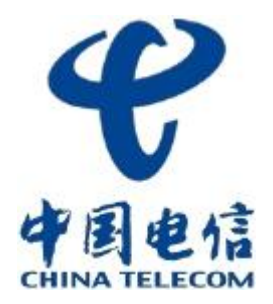

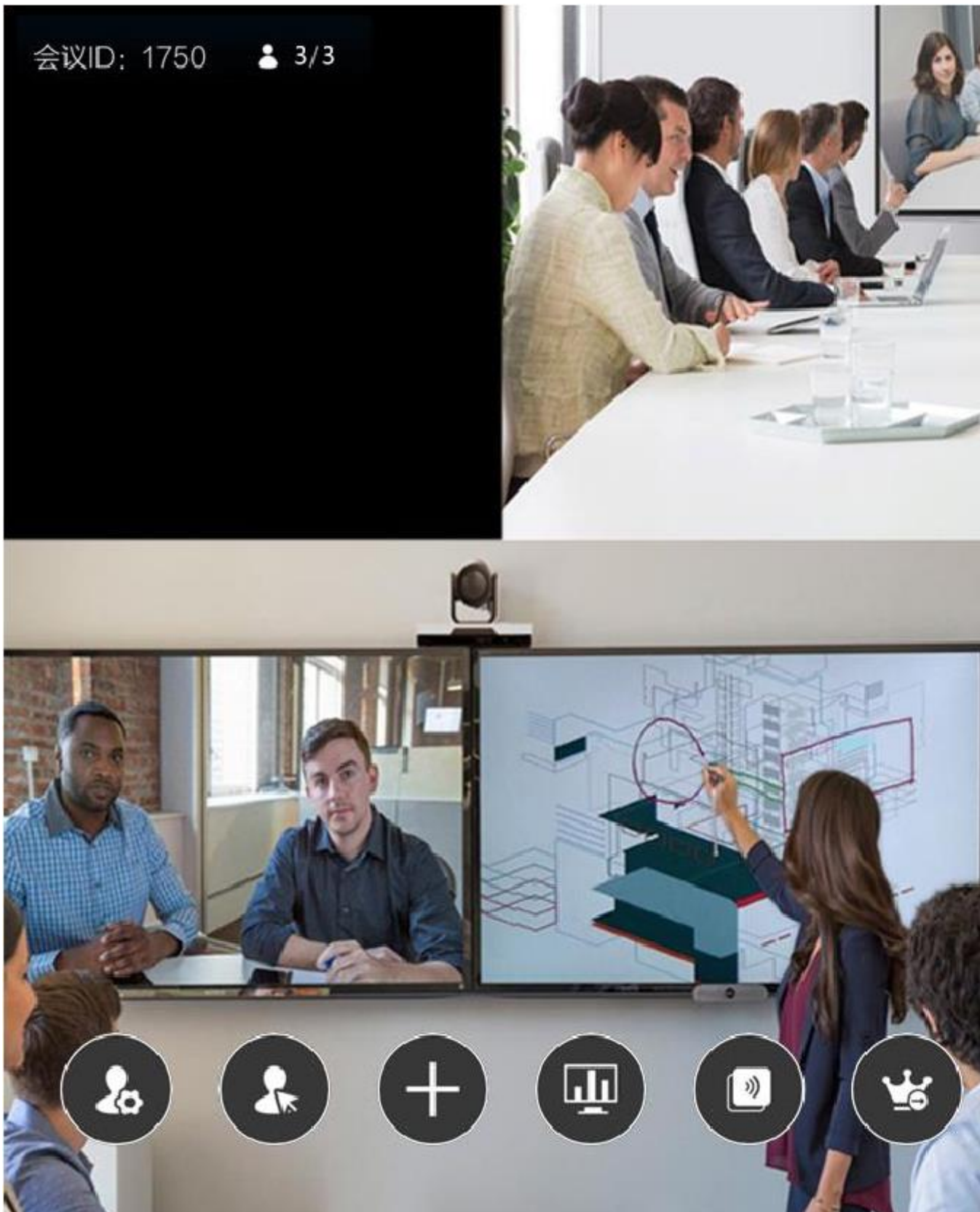

★ 添加成员:点击添加成员按

钮可以在会议中添加成员。

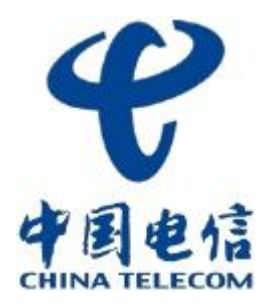

| MCU 常用             |
|--------------------|
| 搜索                 |
| ② 深圳办接待室 ◎         |
| 2 上海办              |
| 23 华橙A16           |
| 3 优迈11楼第二会议室       |
| 2 展厅创真3            |
| 2 展厅创真2            |
| 2 展厅创真1            |
| 2 智慧城市业务发展中心1187C4 |
| 2 优迈15楼            |
| 3 Brazil           |
| Movico             |

## 1 产品简介 2 初始化操作 3 通用系统配置 4 日常会议控制 5 常规界面维护

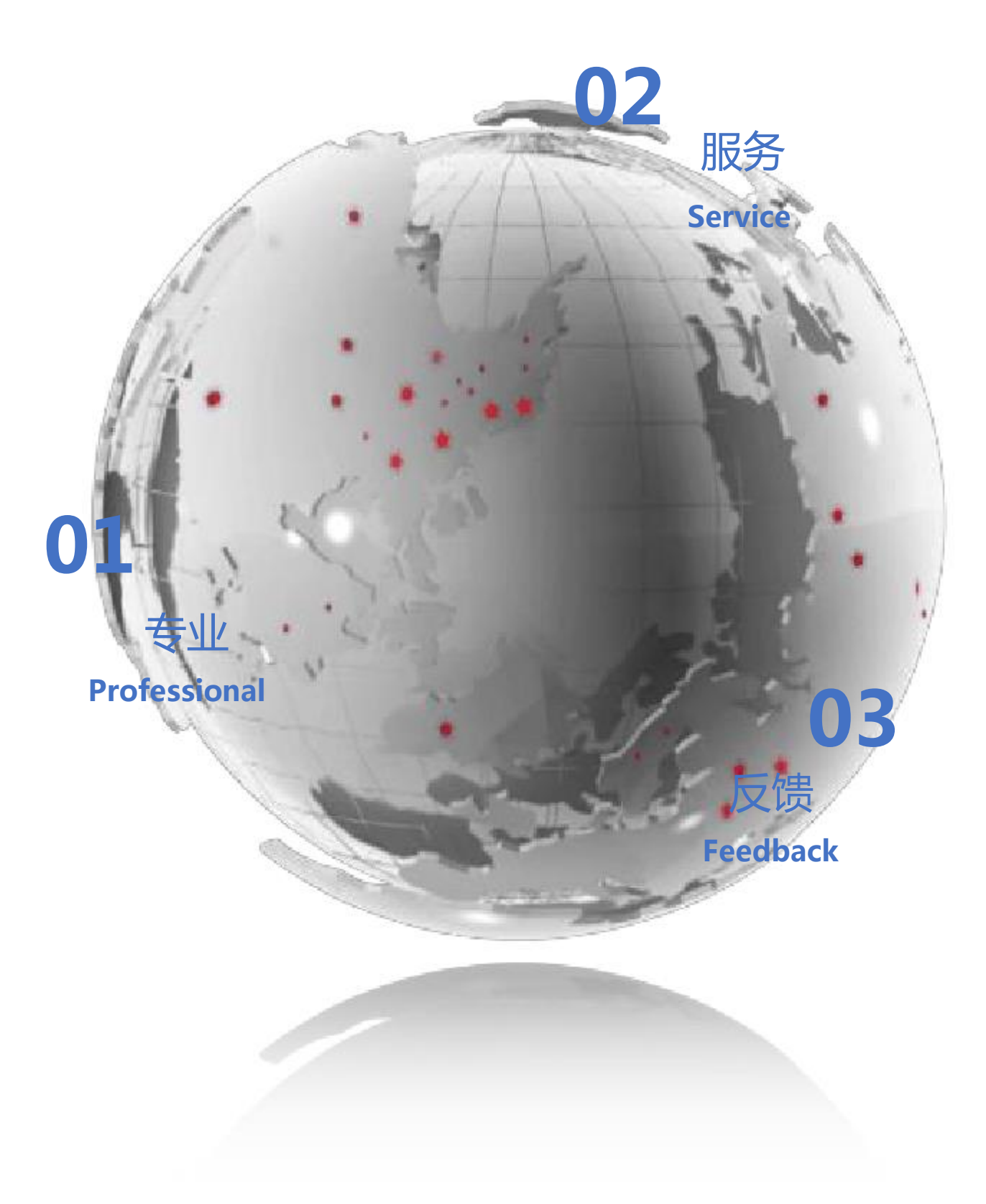

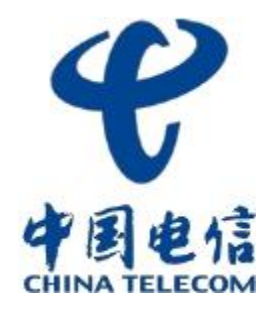

#### Q1 开机主界面服务显示灰色,非绿色,即服务未注册

- ★ 检查终端网络设置,首先需保证终端网络与云平台互通;
- ★ 设置->关于->ping->输入云平台的IP可进行ping测试,查看网络是否互通;
- ★ 确认服务设置里面云平台地址,注册端口,用户ID和用户密码是否正确;
- Q2 硬终端音频问题排查。B会场听不到A会场说话,其他会场可以听到A会场声音,听不到B会场声音
- ★ 进行音频自检,确保输入音频有光标移动,输出音频能听到播放的音乐:
- ★ 如果通过HDMI线接的电视, 需确认音频输出方式, 输出方式选择为电视输出;
- ★ 如果是使用 一分二的接头进行音频的输入输出,请确认输入输出口是否有插错;

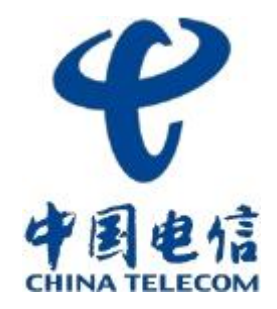

# 让沟通 / 协作零距离

# Thank You!

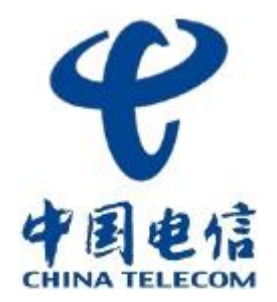

# Make communication beyond distance

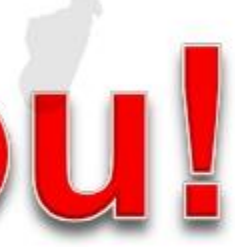